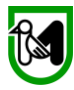

MANUALE PER L'INSERIMENTO DEI GIUSTIFICATIVI AL CONTRIBUTO CONCESSO, BANDO 489:

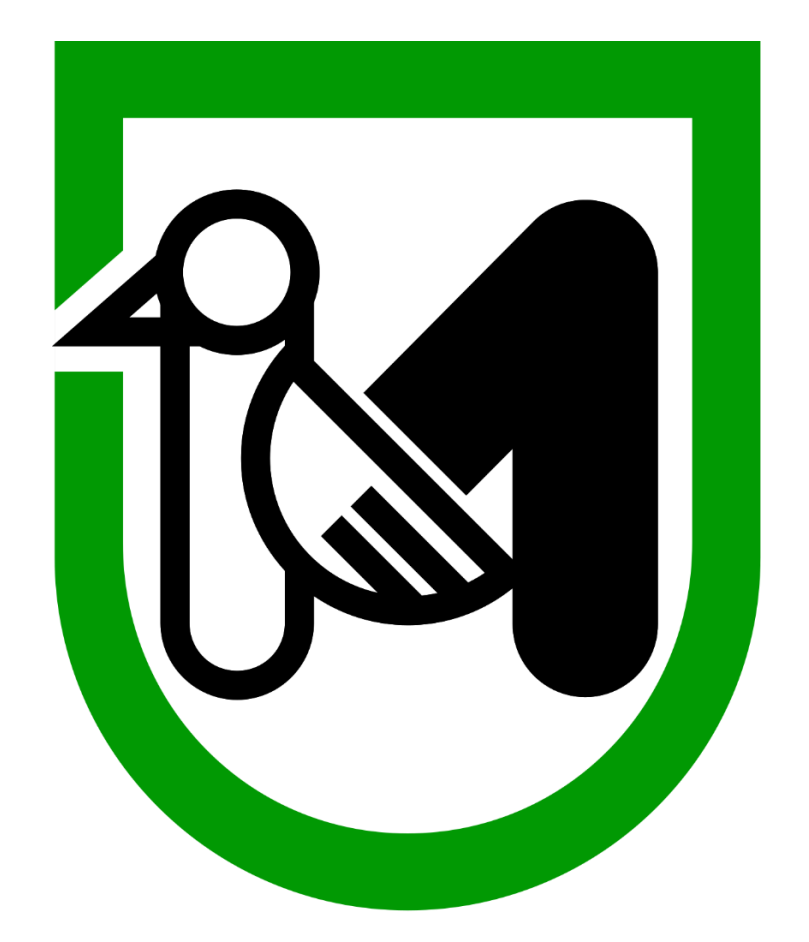

Avviso pubblico per la presentazione delle domande per i finanziamenti a sostegno dello svolgimento dell'ordinaria attività statutaria delle organizzazioni di volontariato (ODV) delle associazioni di promozione sociale (APS) e delle fondazioni del terzo settore iscritte all'anagrafe ONLUS

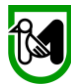

Nella fase 2 del Bando agli Enti del Terzo Settore (ETS) ammessi a finanziamento è stato concesso un contributo che deve essere a questo punto documentato. Per documentare le spese dovrete usare, come nella prima parte, il programma SIGEF

Accedete al sistema premendo il tasto LOGIN sulla SINISTRA dello schermo dopo aver digitato sul browser CROME o FIREFOX: https://sigef.regione.marche.it/

**IMPORTANTE**: ricordate che occorre collegarsi con le credenziali dell'utente che ha presentato la domanda di finanziamento

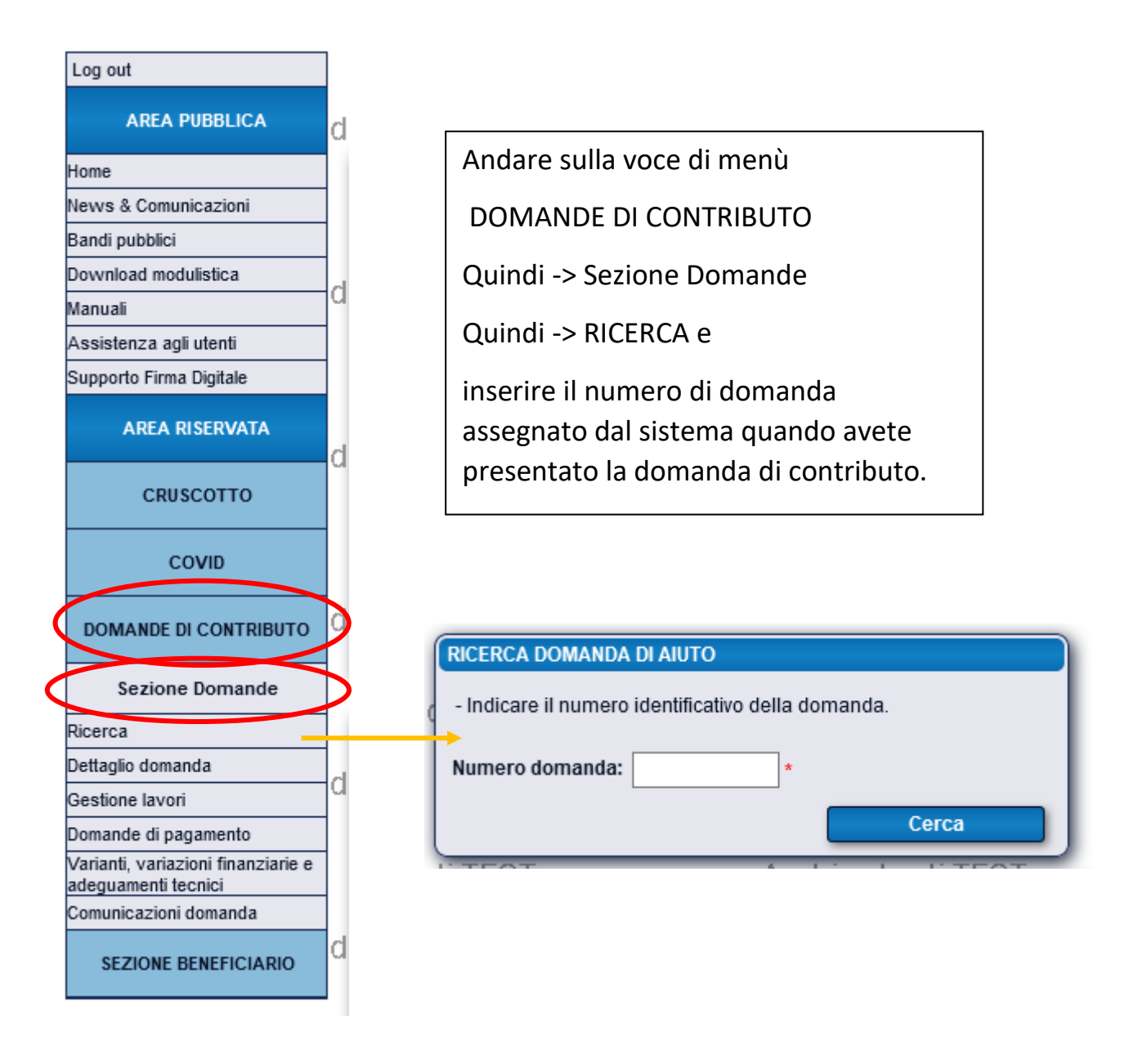

Eseguito questo passagio vi apparirà la seguente pagina

|                                                           | ITEST                  | mbie                                                       | nteSI           | G            | EF            |                  | noiens              | stema Int            | egrato GEs                   | stione   |
|-----------------------------------------------------------|------------------------|------------------------------------------------------------|-----------------|--------------|---------------|------------------|---------------------|----------------------|------------------------------|----------|
|                                                           |                        | CONTRACT OF A                                              | 1               | LFONSI       |               | Consulente       |                     |                      | ~ <b></b>                    | Imposta  |
| Log out                                                   | RICERCA                | DOMANDA DI AIUTO                                           |                 |              |               |                  |                     |                      |                              |          |
| AREA PUBBLICA                                             | - Indicare i           | l numero identificativo della domano                       | la.             |              |               | 1                | Ambient             | e di TEST            |                              | An       |
| Home                                                      | Numero di              | Numera demondes <b>FOR</b>                                 |                 |              |               |                  |                     |                      |                              |          |
| News & Comunicazioni                                      | Numero un              |                                                            |                 |              |               |                  |                     |                      |                              |          |
| Bandi pubblici                                            |                        |                                                            | Cerca           |              |               |                  |                     |                      |                              |          |
| Download modulistica                                      | di TEOT                | A ma la i a                                                | nto di T        | FOT          | 1             |                  | á na la i o net     |                      |                              | A 10-    |
| Manuali                                                   | Risultato ri           | icerca:                                                    | ше пі т         | E 54 I       |               |                  |                     | PALIESI              |                              |          |
| Assistenza agli utenti                                    |                        |                                                            |                 |              |               |                  |                     |                      |                              |          |
| Supporto Firma Digitale                                   |                        |                                                            |                 | SEZIO        | NE DOM/       | ANDA             |                     |                      |                              |          |
| AREA RISERVATA                                            |                        | Bando di gara                                              |                 | Dati domanda |               |                  |                     |                      |                              |          |
| CRUSCOTTO                                                 | d                      | Descrizione del bando                                      | Scadenza        | Numero       | Codice<br>CUP | Stato            | Versione<br>attuale | Documento<br>firmato | Ricevuta di<br>protocollazio | ne       |
| COVID                                                     | 214                    | semiresidenziali per strutture<br>disabilità al 17/03/2020 | 12/05/2021      | 1855         |               | Finanziabile     | 4                   | <i></i>              | <b>_</b>                     |          |
|                                                           | C.F./P.Iva:            | 02175860424 Ragione Social                                 | : ASUR MA       | RCHE         |               |                  |                     |                      |                              |          |
| DOMANDE DI CONTRIBUTO                                     | ¢                      | Ultima mod                                                 | ifica dei dati  | · 23/12/20   | 20.11:30      | Operator         |                     |                      |                              | <u> </u> |
| Sezione Domande                                           | Visi                   | ualizza elenco domande dell'impresa                        |                 | • 23/12/20   | 20 11.30      | vai alla na      | nina: 🔿 f           |                      | A 1 N                        |          |
| Dicerca                                                   |                        |                                                            |                 |              |               |                  | ~                   |                      |                              |          |
| Dettaglio domanda                                         | <b>EL 0E 0</b>         |                                                            |                 | _            | _             | _                | _                   |                      |                              |          |
| Gestione lavori                                           | FASE 2: ge             | estione lavon e domande pagame                             | into            |              |               |                  |                     |                      |                              | l M      |
| Domande di nagamento                                      | - Questa se            | zione è accessibile qualora la doma                        | nda di aiuto a  | abbia pass   | ato la fase   | e di istruttoria | e quindi sia sta    | ata ammessa a fi     | nanziamento.                 |          |
| Varianti, variazioni finanziarie e<br>adeguamenti tecnici | Si viene re<br>domande | indirizzati ad una pagina web di ges                       | tione lavori, o | ovvero rich  | ieste di va   | arianti, variaz  | ioni finanziarie    | e adeguamenti te     | ecnici, e di inserime        | nto di   |
| Comunicazioni domanda                                     | u pagame               | nio.                                                       |                 |              |               | _                |                     |                      |                              |          |
| SEZIONE BENEFICIARIO                                      | 4                      | 6                                                          |                 | Pro          | segui >>      | >                |                     | <b>`</b>             |                              | ۸m       |

## Cliccando sul pulsante prosegui arriverete nella seguente schermata

|                                                                         |                                                                                                    |                             | DATI DOMANDA DI       | AIUTO                           |                            |                      |                                              |                           |                                                    |                                                                 |  |  |
|-------------------------------------------------------------------------|----------------------------------------------------------------------------------------------------|-----------------------------|-----------------------|---------------------------------|----------------------------|----------------------|----------------------------------------------|---------------------------|----------------------------------------------------|-----------------------------------------------------------------|--|--|
| Numero                                                                  | Codice CUP                                                                                                    | Stato                       | Data di presentazione | Visualizza documento<br>firmato | Visualizza situ<br>attuale | azione               | Stampa la<br>ricevuta di<br>protocollazione  | Ambie                     | ente di TE                                         | ST                                                              |  |  |
| 1867                                                                    |                                                                                                    | Finanziabile                | 08/05/2021            | <b></b>                         | 4                          |                      | 4                                            |                           |                                                    |                                                                 |  |  |
| C.F./P.Iva: 02175860424 Ragione Sociale: ASUR MARCHE                    |                                                                                                    |                             |                       |                                 |                            |                      |                                              |                           |                                                    |                                                                 |  |  |
| Ambiente di TEST                                                        |                                                                                                    |                             |                       |                                 |                            |                      |                                              |                           |                                                    |                                                                 |  |  |
| PAGINA DI GESTIONE LAVORI DELLA DOMANDA DI AIUTO                        |                                                                                                    |                             |                       |                                 |                            |                      |                                              |                           |                                                    |                                                                 |  |  |
| Di segu<br>richiedera<br>anche lo<br>Gli opera<br>mandato<br>Elenco del | Di seguito vengono elencate, in ordine cronologico crescente, tutte le modalita di pagamento che è possibile<br>richiedere a contributo e le richieste già effettuate per la domanda di aiuto selezionata, inoltre viene visualizzato<br>anche lo stato di avanzamento dell'istruttoria con contributo ammesso per ognuna di tali richieste di pagamento.<br>Gli operatori abiltati all'inserimento e alla modifica delle domande di pagamento devono essere in possesso del<br>mandato dell'impresa beneficiaria della domanda di aiuto. |                             |                       |                                 |                            |                      |                                              |                           |                                                    |                                                                 |  |  |
|                                                                         |                                                                                                    | DOMAN                       | DE DI PAGAMENTO       |                                 |                            |                      | RIEP                                         | PILOGO IS                 | TRUTTORIA                                          |                                                                 |  |  |
| Richiesta I                                                             | ld Modalitä<br>pagame                                                                                                    | a di<br>nto                 | Impo                  | esto Contributo                 | Domanda<br>pagamento       | Istruita             |                                              |                           | Importo<br>ammesso                                 | Contributo<br>ammesso (*)                                       |  |  |
|                                                                         | 5                                                                                                    | SALDO Richied               | di pagamento          |                                 |                            |                      |                                              |                           |                                                    |                                                                 |  |  |
|                                                                         |                                                                                                    |                             |                       | € 0,00 €                        | 0,00                       |                      | (in roe                                      | so lo dom                 | € 0,00<br>ando di pagamor                          | € 0,00                                                          |  |  |
|                                                                         |                                                                                                    |                             |                       |                                 | (*=ir                      | nporto ca<br>(**     | Icolato al netto del<br>r = contributo trono | lle sanzion<br>ato per su | in e del recupero a<br>iperamento mass<br>(*** = ) | anticipo percepito)<br>simali di domanda)<br>pando quota fissa) |  |  |
| Elenco delle                                                            | le richieste di r                                                                                                    | nodifica al piano degli inv | estimenti:            |                                 |                            |                      |                                              |                           |                                                    |                                                                 |  |  |
| Di segi<br>al piano o<br>Non e' po<br>istruire.                         | Di seguito vengono listate, in ordine cronologico crescente, tutte le richieste di modifica<br>al piano degli investimenti della domanda di aiuto in questione.<br>Non e' possibile richiedere una variante/variazione finanziaria se sono presenti domande da rilasciare o ancora da<br>istruire.<br>Richiedi                                                                                                    |                             |                       |                                 |                            |                      |                                              |                           |                                                    |                                                                 |  |  |
| Nessuna ric                                                             | chiesta di moo                                                                                                    | lifica degli investimenti.  |                       |                                 |                            | ( <mark>2</mark> = v | ariante/variazione                           | finanziaria               | a con richiesta di                                 | cambio beneficiario)                                            |  |  |

## **Cliccare su RICHIEDI PAGAMENTO**

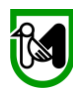

## Si aprirà la seguente videata:

|                                                           |                                                                                                    | \$    |
|-----------------------------------------------------------|----------------------------------------------------------------------------------------------------|-------|
|                                                           | INIZIO PROCEDURA GUIDATA PER LA DOMANDA DI PAGAMENTO                                                                                                    | ti T  |
| CRUSCOTTO                                                 | La procedura guidata consente di navigare nelle pagine, da compilare con i dati richiesti dalle stesse,                                                                                                    |       |
| COVID                                                     | previste dalla tipologia di domanda di pagamento richiesta. I pulsanti colorati in verde consentiranno di seguire<br>un ordine cronologico nella navigazione delle sezioni di cui è richiesta la compilazione.                                                                                          |       |
| Richiesta Contributo                                      |                                                                                                    | ti T  |
| Richieste Contributo Inviate                              |                                                                                                    |       |
| DOMANDE DI CONTRIBUTO                                     | Annullamento della domanda di pagamento                                                                                                    |       |
| Sezione Domande                                           | Questa procedura cancellerà completamente dal sistema questa domanda come se non fosse mai stata inserita e<br>l'impresa potrà inserime una nuova. E' possibile utilizzarla quando la domanda non è ancora resa definitiva ed è consigliato utilizzarla quando                                          | 1 i T |
| Ricerca                                                   | e modifiche da eseguire suita stessa siano più onerose che inserime una nuova.                                                                                                    | 1.    |
| Dettaglio domanda                                         |                                                                                                    |       |
| Gestione lavori                                           | Annulla la domanda di pagamento                                                                                                    |       |
| Domande di pagamento                                      |                                                                                                    |       |
| Varianti, variazioni finanziarie e<br>adeguamenti tecnici | Dati anagrafici dell'azienda:                                                                                                    | T it  |
| Comunicazioni domanda                                     |                                                                                                    |       |
| SEZIONE BENEFICIARIO                                      | Solito elericari i dai anagranici dei azientoa attuarmente presenti nena darica dati.<br>Qualora fossero variati si consiglia di effettuare il download della situazione aggiornata dalla anagrafe tributaria e successivamente effettuare le altre modifiche<br>necessarie usando i pulsanti appositi. |       |
| Ricerca                                                   |                                                                                                    |       |
| Riepilogo attività                                        | Consultà del henofisiorio                                                                                                    | 1 i T |
| Domande Fesr                                              | Generalità dei Denericiano.                                                                                                    |       |
| Dati Anagrafici                                           | Codice Fiscale: P.Iva: Data inizio attività:                                                                                                    |       |
| Gestione aggregazioni                                     | <u>80008630420</u> 00481070423 01/01/1980                                                                                                    |       |
| Gestione consulenti                                       | Racione sociale:                                                                                                    | 1. 7  |
| Gestione finanziaria                                      | ENTE REGIONE MARCHE                                                                                                    |       |
|                                                           | Forma dividian                                                                                                    |       |
|                                                           | Forma gundica:                                                                                                    |       |
| 11/11/2020 - INVESTIMENTI                                 | Alter Society Society                                                                                                    |       |
| PRODUTTIVI INNOVATIVI DI                                  |                                                                                                    | II T  |

Vi troverete sulla pagina riassuntiva della vostra anagrafica. Controllate che corrispondano tutti i dati che avevate inserito in fase di presentazione della domanda. Per sicurezza cliccate il tasto salva e passate alla

pagina successiva PREMENDO IL PULSANTE

Sarete portati sulla pagina dei "REQUISITI SOGGETTIVI" Avrete due caselle in cui inserire la spunta di check

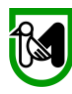

ftest.regione.marche.it/web/Private/PPagamento/Requisiti.aspx

|                       |                                                                                          | по                                                           |                                     |               | DOMA        |                      | то                                 |                                |            |
|-----------------------|------------------------------------------------------------------------------------------|--------------------------------------------------------------|-------------------------------------|---------------|-------------|----------------------|------------------------------------|--------------------------------|------------|
| Numero                | Stato                                                                                    | Visualizza<br>documento<br>firmato                           | Stato                               | Operatore     | DOMAI       |                      | Visualizza<br>documento<br>firmato | Ricevuta di<br>protocollazione | Ambiente d |
| 1949                  | Rendicontato                                                                             | 4                                                            | Provvisoria                         |               | ALFONSI     | CARLA                |                                    |                                |            |
| C.F./P.Iva:           | : 02536380427 Ra                                                                         | agione Sociale: F                                            | PROFLITSRI                          |               |             |                      |                                    |                                |            |
|                       |                                                                                          |                                                              |                                     |               |             |                      |                                    |                                | Ambiente d |
| NA                    | VIGAZIONE DOMAND                                                                         | A DI PAGAMENT                                                | 0 - MODALITA' <b>S</b> A            | LDO           |             |                      |                                    |                                | 1          |
|                       | <<< (1)                                                                                  | <b>17)</b> (2/7) (3/7)                                       | >>>                                 |               | Vai a       | la gestione lavori   | Vai alla s                         | ezione domanda                 | J          |
| PEOUIST               |                                                                                          |                                                              |                                     | _             | _           |                      |                                    |                                |            |
| ALG0131               |                                                                                          |                                                              |                                     |               |             |                      |                                    |                                |            |
| Di se                 | eguito vengono elencati                                                                  | i requisiti soggett                                          | ivi richiesti dallo sp              | ecifico bando | e dalle di  | posizioni attuative  | attuative.                         |                                |            |
| sugli in              | vestimenti del piano di                                                                  | sviluppo.                                                    | eggio in graduator                  | la che una ma | aggior peci | intuale of contribut | o pubblico                         |                                |            |
| Aziona                |                                                                                          | DM 02/2020 TT                                                |                                     |               |             |                      |                                    |                                |            |
| Azione P              | SZ AZIONE APDZOZO                                                                        | J-DWI 93/2020 - 11                                           | INZO SETTORE                        |               |             |                      |                                    |                                |            |
| Nr. De                | scrizione requisito                                                                      |                                                              |                                     | Obbligatorio  |             |                      |                                    |                                |            |
| 1 Dic<br>des          | hiara che l'IBAN indicato i<br>stinatario del contributo                                 | nell'istanza è intest                                        | ato all'ETS                         | SI            |             |                      |                                    |                                |            |
| Dic                   | hiara che i giustificativi di<br>idazione del contributo no                              | spesa presentati ai<br>on sono già stati rim                 | fini della<br>borsati e/o in corso  |               |             |                      |                                    |                                |            |
| 2 di r<br>rife<br>cof | imborso dalla Regione in<br>riti ad altri fondi ministeria<br>inanziamento da parte di a | attuazione di proge<br>ali o cofinanziati e/o<br>altri enti) | ttualità regionali o<br>in corso di | SI            |             |                      |                                    |                                |            |
|                       |                                                                                          |                                                              |                                     |               |             |                      |                                    |                                |            |
|                       |                                                                                          |                                                              |                                     |               |             |                      |                                    |                                |            |
|                       |                                                                                          |                                                              |                                     | Salva i       | requisiti   |                      |                                    |                                |            |
|                       |                                                                                          |                                                              |                                     |               |             |                      |                                    |                                |            |

E' IMPORTANTE IN QUESTA PAGINA INSERIRE L'IBAN SU CUI L'ETS VUOLE CHE SIA EFFETTUATO IL PAGAMENTO E LA PEC DELL'ETS

Una volta spuntate, premete SALVA I REQUISITI.

Quindi con il tasto andate avanti alla schermata successiva

# ATTENZIONE: QUESTA PAGINA NON E' DA COMPILARE

| AGGIORNAMENTO DEL BUSINESS PLAN DI DOMANDA DI AIUTO                                                                                                    | 4 |
|----------------------------------------------------------------------------------------------------|---|
| Di seguito sono elencate le sezioni, richieste dal bando di gara, da aggiornare con i dati più recenti.<br>Ognuna di tali voci apre le pagine web in cui è possibile inserire e/o aggiornare i dati richiesti. | l |
| NR. 3 SEZIONI ELENCATE                                                                                                    | Ļ |
|                                                                                                    |   |
| Bilancio aziendale                                                                                                    | I |
| Fatturato                                                                                                    | £ |
| Valutazione economico-finanziaria del piano di sviluppo                                                                                                    |   |
|                                                                                                    | J |

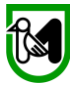

NON INSERIRE NULLA e andare avanti premeno il tasto (47) >>>

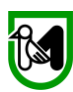

# **ATTENZIONE**

Nella sezione successiva vanno inserite le spese a giustificazione del contributo concesso. Potrete inserire tutte le spese fino al raggiungimento o al superamento del contributo concesso. Ricordiamo che come specificato nell'Avviso

a. Le spese documentate dovranno riguardare unicamente lo svolgimento dell'ordinaria attività statutaria e rientrare nelle Aree prioritarie di intervento riferite agli Obiettivi Generali di cui al DM. n. 93 del 7/08/2020, nelle relative Linee di attività ed Aree di utenza di cui al §5. Sono escluse le spese in conto capitale e le spese riconducibili ad attività economica dell'ETS.

b. Sono ammesse solamente le tipologie di documenti di seguito indicate; eventuali altre voci presenti nelle voci di menù dell'applicativo SIGEF non sono da utilizzare e rappresentano spese non ammissibili.

Ricordate inoltre che "Il contributo concesso è pari al contributo riconosciuto purché le spese documentate e ammissibili siano di importo pari o superiore al contributo riconosciuto. Ove le spese documentate ed ammissibili siano inferiori al contributo riconosciuto il contributo concesso sarà pari alle medesime."

## giustificativi e le quietanze accettate sono solo quelle di seguito riportate

## A. GIUSTIFICATIVI DI SPESA

- 1. Buste paga (comprensivi di oneri riflessi);
- 2. Bollettino postale;
- 3. Contratto di affitto;
- 4. Delega F24/F23;
- 5. Fattura;

6. Nota spese (se l'emittente non è soggetto IVA) specificando - a pena di inammissibilità - se con ritenuta d'acconto o esente ai sensi di legge;

- 7. Parcella;
- 8. Quietanze Assicurative;
- 9. Raccomandate postali;
- 10. Ricevuta Fiscale;

11. Documenti fiscalmente validi attestanti spese per spostamenti, vitto e alloggio; sono ammissibili solo se intestate all'ETS che presenta la domanda di contributo.

## **B. QUIETANZE DI PAGAMENTO**

- 1. Addebito diretto in conto corrente (RID);
- 2. Assegno Bancario non trasferibile;
- 3. Assegno Circolare non trasferibile;
- 4. Bonifico Bancario/Postale;
- 5. Bollettino Postale;
- 6. Estratto conto bancario o postale relativo a movimenti di: conto corrente, carta di
- credito/ricaricabile e Bancomat;
- 7. Delega F24/F23;
- 8. Pagamento busta paga (Aggregato);
- 9. Ricevuta bancaria (RiBa);
- 10. Vaglia postale;

Se inserirete delle tipologie differenti da quelle descritte, in fase di istruttoria le stesse saranno rifiutate-

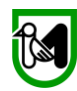

8

#### Pagina 4: E' la pagina in cui vanno inserite le fatture e i giustificativi.

Sono presenti 2 schede. Su "SPESE SOSTENUTE", dove verranno/vengono elencate tutte le spese inserite ed i relativi totali per tipologia di spesa. All'inizio, ovviamente vi apparirà vuota, proseguendo con il caricamento delle spese la troverete come segue.

#### ATTENZIONE: NEL VOSTRO CASO QUESTA SCHERMATA APPARIRA' VUOTA.

A titolo esemplificativo abbiamo inserito una videata con alcune spese già inserite

| l  | SCH                                                                                                    | E SPESE SOSTEN                                                   | UTE   <u>ettaglio della s</u> r | <u>besa</u>        |               |                      |                    |                                                         |               |           |  |
|----|----------------------------------------------------------------------------------------------------|------------------------------------------------------------------|---------------------------------|--------------------|---------------|----------------------|--------------------|---------------------------------------------------------|---------------|-----------|--|
|    | In presta programe insertion utte le spese sostenute dal beneficiario per le quali<br>si richiede il pagamento. Ognuna di esse deve essere corredata dal rispettivo giustificativo del fornitore. |                                                                  |                                 |                    |               |                      |                    |                                                         |               |           |  |
| ۱F | leme                                                                                                    | nti trovati: 4                                                   |                                 |                    |               |                      |                    |                                                         |               |           |  |
|    | Nun                                                                                                    | nero: Data:                                                      | Tipo giustificativo:            |                    | Ogget         | to della spesa:      |                    | In integrazione Filtra                                  | Esporta i     | n excel   |  |
|    |                                                                                                    |                                                                  |                                 | ati giustificativo |               |                      |                    | Dati pagamer                                            |               |           |  |
| ſ  |                                                                                                    |                                                                  | Oggetto della spesa             | Importo lordo      | Importo netto | Importo<br>richiesto | Importo<br>ammesso |                                                         | Importo lordo |           |  |
|    | 1 C<br>T                                                                                                    | lumero: 1<br>)ata: 01/01/2021<br>ïpo: Fattura                    | FATTURA                         | € 1.488,40         | € 1.220,00    | € 800,00             | € 0,00             | Tipo: Bonifico Bancario/Postale<br>Estremi: RAC         | € 1.221,00    | Dettaglio |  |
| ¢  | 2 T                                                                                                    | lumero: 1<br>Data: 01/01/2021<br>īpo: Estratto Conto<br>Bancario | EEW                             | € 1.233,21         | € 1.111,00    | € 1.100,00           | € 0,00             | Tipo: Assegno Bancario non trasferibile<br>Estremi: QQQ | € 1.111,00    | Dettaglio |  |
|    | 3 [<br>7                                                                                                    | lumero: 1<br>)ata: 06/04/2021<br>ïpo: Fattura                    | spesa di gestione               | € 112,00           | € 100,00      | € 89,29              | € 0,00             | Tipo: Bonifico Bancario/Postale<br>Estremi: ffrewrew    | € 100,00      | Dettaglio |  |
| ¢  | 4 C<br>T                                                                                                    | lumero: 1<br>)ata: 06/02/2020<br>ïpo: Fattura                    | pssss                           | € 1.488,40         | € 1.220,00    | € 0,00               | € 0,00             | Tipo: Bonifico Bancario/Postale<br>Estremi: cro n.1112  | € 1.220,00    | Dettaglio |  |
|    | 1                                                                                                    |                                                                  |                                 |                    |               |                      |                    |                                                         |               |           |  |

Nella seconda scheda "Dettaglio della spesa", è quella che si utilizza per inserire i giustificativi di spesa e i giustificativi di pagamento corredati dei relativi file digitali. Se da "Spese Sostenute" cliccherete sul tasto "DETTAGLIO" tornerete allo specifico "dettaglio di spesa"

| AREA RISERVATA                                                                                                    | SCHEDE: SPESE SOSTENUTE Dettaglio della spesa                                                                                  | A  |
|----------------------------------------------------------------------------------------------------|----------------------------------------------------------------------------------------------------|----|
| CRUSCOTTO                                                                                                    | Dati del giustificativo:                                                                                                    |    |
| COVID                                                                                                    | Tipo giustificativo: [Richiama un giustificativo precedentemente inserito]                                                     | L  |
| Richiesta Contributo                                                                                                    |                                                                                                    | AL |
| Richieste Contributo Inviate                                                                                                    | Numero. Data.                                                                                                    | 1. |
| DOMANDE DI CONTRIBUTO                                                                                                    | Imponibile €: Iva %:<br>Iva non recuperabile                                                                                   | L  |
| Sezione Domande                                                                                                    | Oggetto della spesa:                                                                                                    |    |
| Ricerca                                                                                                    |                                                                                                    | AI |
| Dettaglio domanda                                                                                                    |                                                                                                    |    |
| Gestione lavori                                                                                                    |                                                                                                    |    |
| Domande di pagamento                                                                                                    | Fornitore (P.Iva):                                                                                                    |    |
| Varianti, variazioni finanziarie e<br>adeguamenti tecnici                                                                                                    | * Cerca                                                                                                    | Ar |
| Comunicazioni domanda                                                                                                    | Ragione sociale:                                                                                                    |    |
| SEZIONE BENEFICIARIO                                                                                                    | Specificare il file digitale relativo al giustificativo:                                                                       | L  |
| Ricerca                                                                                                    |                                                                                                    |    |
| Riepilogo attività                                                                                                    | Selezionare un nie Aggiungi Visualizza                                                                                         | A  |
| Domande Fesr                                                                                                    | (Fotomidal oppomenta)                                                                                                    |    |
| Dati Anagrafici                                                                                                    | csuem de pagamento.                                                                                                    | 4  |
| Gestione aggregazioni                                                                                                    | Tipo pagamento:                                                                                                    |    |
| Gestione consulenti                                                                                                    |                                                                                                    | Δ. |
| Gestione finanziaria                                                                                                    | Data:         Importo Lordo €:         Importo Netto €:           *         *         *           Estremi:         *         * | AI |
| ULTIME NOTIZIE                                                                                                    | A.                                                                                                    |    |
| 11/11/2020 - INVESTIMENTI<br>PRODUTTIVI INNOVATIVI DI<br>ALTA RILEVANZA STRATEGICA<br>- L.R. 20/2020 E L.R. 25/2018<br>- BANDO 2020<br>11/11/2020 - INVESTIMENTI<br>PRODUTIVI INNOVATIVI 21 | Specificare il file digitale relativo al pagamento: Selezionare un file Aggiungi Visualizza                                    | Aı |
| ALTA RILEVANZA STRATEGICA<br>- L.R. 20/2020 E L.R. 25/2018                                                                                                    |                                                                                                    | -  |
| - BANDO 2020<br>16/10/2019 - prova<br>pubblicazione avvenuta con<br>successo                                                                                                    | Satva Elimina Nuova spesa                                                                                                    | AI |

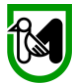

#### Vediamo quindi come inserire una Spesa. In questo caso simuliamo il caricamento di una ricevuta di affitto.

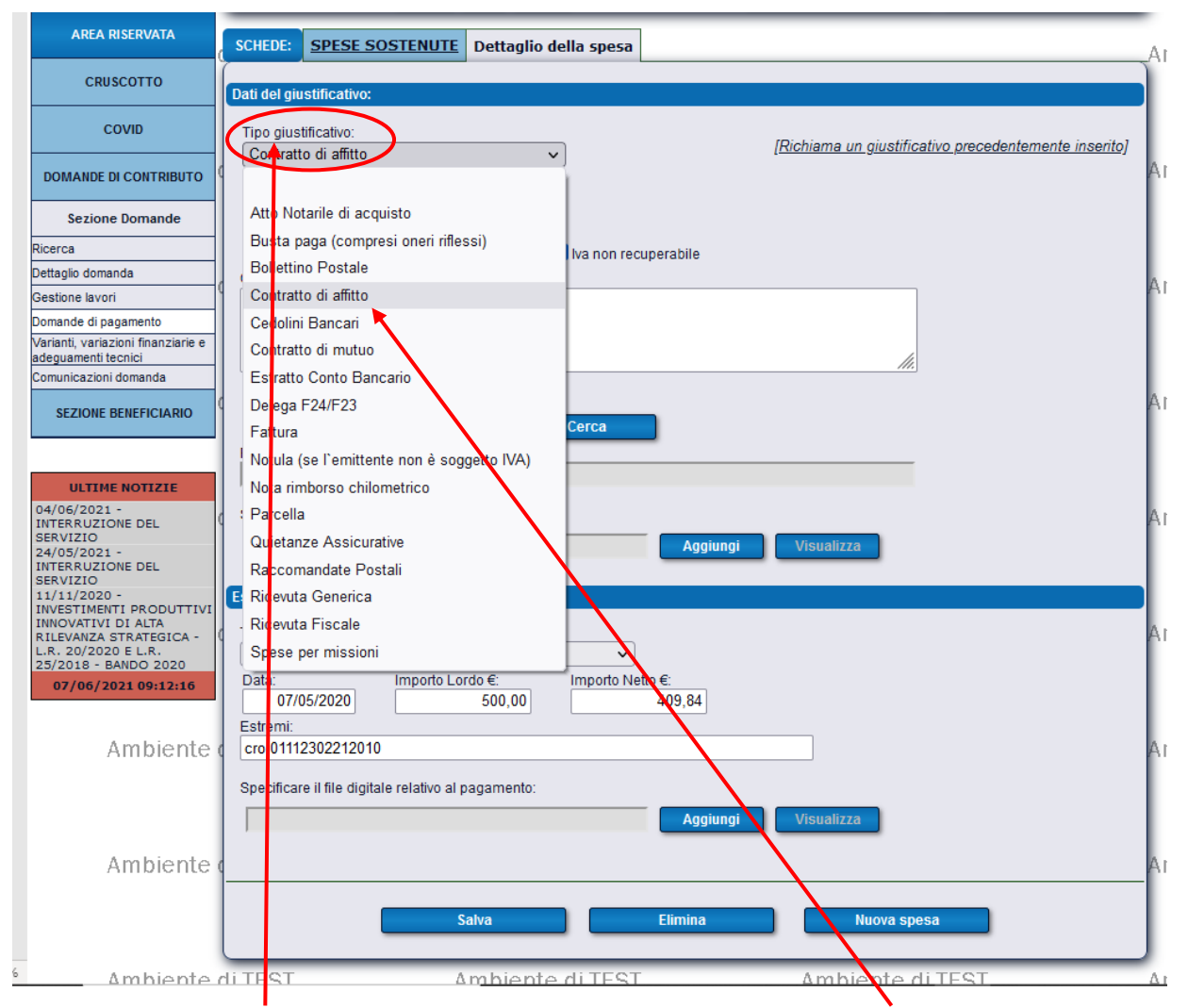

Clicchiamo su "tipo di giustificativo" e dal menù a tendina scegliamo "contratto d'affitto"

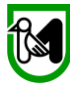

#### Specificata la spesa dovremo inserire le altre informazioni:

| SCHEDE:      | SPESE SOSTENUTE                  | Dettaglio della spesa                                |    |
|--------------|----------------------------------|------------------------------------------------------|----|
| Dati del giu | istificativo:                    |                                                      |    |
| Duti del gio |                                  |                                                      |    |
| Tipo gius    | tificativo:                      | [Richiama un giustificativo precedentemente inserite | 0] |
| Contratt     |                                  |                                                      | Ĩ  |
| Numero:      | Data:                            | 205/2020                                             |    |
| 4/2020       | o.€:  va.%:                      |                                                      |    |
|              | 500,00                           | 22 Via non recuperabile                              |    |
| Oggeiio d    | elia spesa.                      |                                                      |    |
| Pagame       | nto affito sede                  |                                                      |    |
|              |                                  |                                                      |    |
|              |                                  |                                                      |    |
|              |                                  |                                                      |    |
| Fornitore    | (P.Iva):                         |                                                      |    |
| BRNLS        | N72D07H007Z                      | Cerca                                                |    |
| Alossan      | sociale:<br>dro Bruni            |                                                      |    |
| Alessan      |                                  |                                                      |    |
| Specificar   | e il file digitale relativo al g | iustificativo:                                       |    |
|              |                                  | Aggiungi Visualizza                                  |    |
| ,            |                                  |                                                      |    |

In "**numero**" vanno inseriti gli estremi della ricevuta (fattura – nota – etc...) in "**data**" la data in cui è stata emessa, alla voce "**Imponibile**" il totale della spesa al netto dell'IVA (iva **esclusa**) e in "**Iva** %" l'iva applicata a quella spesa.

In "Oggetto della spesa" una breve descrizione della stessa.

In Fornitore (P. Iva): la partita IVA del fornitore o come nel caso illustrato il suo codice fiscale (che ovviamente è riportato nella nota di spesa), NON USATE il tasto cerca a meno che non abbiate già inserito quel fornitore. In "Ragione Sociale" la ragione sociale dell'Azienda/fornitore o il nome di chia ha emesso il giustificativo di spesa.

ATTENZIONE! In fase di inserimento del Codice Fiscale/P. Iva del fornitore potrebbe apparirvi un messaggio come quello di seguito. NON PREOCCUPATEVI finite nelll'inserimento e proseguite.

| SCHEDE:               | SPESE SOSTENUTE                         | Dettaglio della spesa |       |                                                       |
|-----------------------|-----------------------------------------|-----------------------|-------|-------------------------------------------------------|
|                       |                                         |                       |       |                                                       |
| Dati del giu          | stificativo:                            |                       |       |                                                       |
| Tipo gius<br>RISULTAT | lificativo:<br>TO DELLA RICERCA:        |                       |       | [Richiama un giustificativo precedentemente inserito] |
| Nessun el             | emento trovato.                         |                       |       |                                                       |
|                       |                                         |                       | abile |                                                       |
|                       |                                         |                       |       | <i>li</i> .                                           |
| Tasto TA              | 3 seleziona primo elemen<br>172D07H769Z | to<br>Cerca           |       |                                                       |

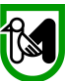

## Adesso dovrete Aggiungere il file digitale del giustificativo. Cliccate quindi su Aggiungi

| SCHEDE:      | SPESE SOSTENUTE                | Dettaglio della spesa | /                                                             |
|--------------|--------------------------------|-----------------------|---------------------------------------------------------------|
|              |                                |                       |                                                               |
| Dati del giu | stificativo:                   |                       |                                                               |
| Tino aius    | tificativo:                    |                       |                                                               |
| Contratt     | o di affitto                   | ~                     | [ <u>Richiama un gi</u> stificativo precedentemente inserito] |
| Numero       | Data:                          |                       |                                                               |
| 4/2020       | 0                              | 5/05/2020             |                                                               |
| Imponibil    | e€· Iva%·                      |                       |                                                               |
|              | 500.00                         | 22 Via non rec        | uperabile                                                     |
| Oggetto d    | ella spesa:                    |                       |                                                               |
| Pagame       | nto affito sede                |                       |                                                               |
|              |                                |                       |                                                               |
|              |                                |                       |                                                               |
|              |                                |                       |                                                               |
| Fornitore    | (Plva):                        |                       |                                                               |
| BRNLS        | V72D07H007Z                    | Cerca                 |                                                               |
| Ragiones     | sociale:                       |                       | - /                                                           |
| Alessan      | dro Bruni                      |                       |                                                               |
| ,            |                                |                       |                                                               |
| Specificar   | e il file digitale relativo al | giustificativo:       | ₩                                                             |
|              |                                |                       | Aggiungi Visualizza                                           |
|              |                                |                       |                                                               |

#### La scritta diventerà "Sfoglia"

| Specificare il file digitale relativo al giustificativo: | An |
|----------------------------------------------------------|----|
| Sfoglia                                                  |    |
|                                                          |    |

Cliccateci sopra e si aprirà la finestra di dialogo con il vostro PC, trovate la cartella dove avete salvato i giustificativi e le quietanze, scegliete il file e cliccate su "**Apri**"

| SCHEDE: SPESE SOSTENUT                  | 🝅 Caricamento file                             |                                                     |                                      |                                    |                  |                     | ×    |
|-----------------------------------------|------------------------------------------------|-----------------------------------------------------|--------------------------------------|------------------------------------|------------------|---------------------|------|
| Dati del giustificativo:                | ← → × ↑ 📙 > Questo                             | PC > Desktop > PROVA SIGEF INSERIM                  | ENTO SPESE                           | ~                                  | O Cerca ir       | 1 PROVA SIGEF INSER | L    |
| Tipo giustificativo:                    | Organizza 🔻 Nuova cartella                     | 1                                                   |                                      |                                    |                  |                     |      |
| Contratto di affitto                    | 🗄 Documenti 🖈 ^ 🛛 No                           | ome                                                 | Ultima modifica                      | Тіро                               | Dimensione       |                     | si.  |
| Numero:         Data:           4/2020  | E Immagini 🖈 📲 🙀 GUIDA AL CARIC 📑 MISURA20_NEW | QUIETANZA AFFITTO BONIFICO<br>RICEVUTA AFFITTO NOTA | 01/06/2021 09:22<br>01/06/2021 09:22 | PDF-XChange Vie<br>PDF-XChange Vie | 193 KB<br>193 KB |                     |      |
| Pagamento affito sede                   | ConeDrive  Questo PC                           |                                                     |                                      |                                    |                  |                     | 210  |
| Fornitore (P.Iva):                      | I                                              |                                                     |                                      |                                    | <b>T</b> 11110   |                     |      |
| Raciona sociala:                        | Nome file:                                     |                                                     |                                      |                                    | V Iutti i file   |                     |      |
| Alessandro Bruni                        |                                                |                                                     |                                      |                                    | Apri             | Annulla             |      |
| C Specificare il file digitale relativo | al giustificativo:                             | Sfoglia Carica                                      |                                      | Ambiente                           | e di TEST        | A                   | mbio |
| Estremi del pagamento:                  |                                                |                                                     |                                      |                                    |                  |                     |      |

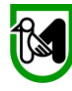

## Avete scelto il file da inserire, a questo punto cliccate su "Carica"

| Specificare il file digitale relativo al giustificativo: |                | ٩m |
|----------------------------------------------------------|----------------|----|
| C:\fakepath\RICEVUTA AFFITTO NOTA.pdf                    | Sfoglia Carica |    |
| Estremi del pagamento:                                   |                |    |
|                                                          |                |    |

Il file sarà stato caricato ed apparirà i pulsanti nel modo che segue.

| Specificare il file digitale relativo al giustificativo: |         |            |
|----------------------------------------------------------|---------|------------|
| RICHIESTA SBLOCCO 56614.pdf                              | Rimuovi | Visualizza |

Passiamo ora alla seconda parte, l'inserimento degli "Estremi del pagamento"

Il procedimento è sostanzialmente lo stesso.

| Estremi del pagamento:                                                                                     |   |
|----------------------------------------------------------------------------------------------------|---|
| Tipo pagamento:                                                                                            | 1 |
| Bonifico Bancario/Postale v                                                                                | 1 |
| Data:         Importo Lordo €:         Importo Netto €:           07/05/2020         610,00         500,00 |   |
| Estremi:                                                                                                   | 1 |
| cro 01112302212010                                                                                         |   |
| Specificare il file digitale relativo al pagamento:                                                        |   |
| RICHIESTA SBLOCCO 56614.pdf Rimuovi Visualizza                                                             |   |
|                                                                                                    | 1 |
| Salva Elimina Nuova spesa                                                                                  |   |
|                                                                                                    |   |

Cliccate per prima cosa su "Tipo di Pagamento"

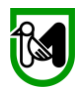

## Scegliete dal meù a tendina "tipo di pagamento" la tipologia con cui avete effettuato il pagamento

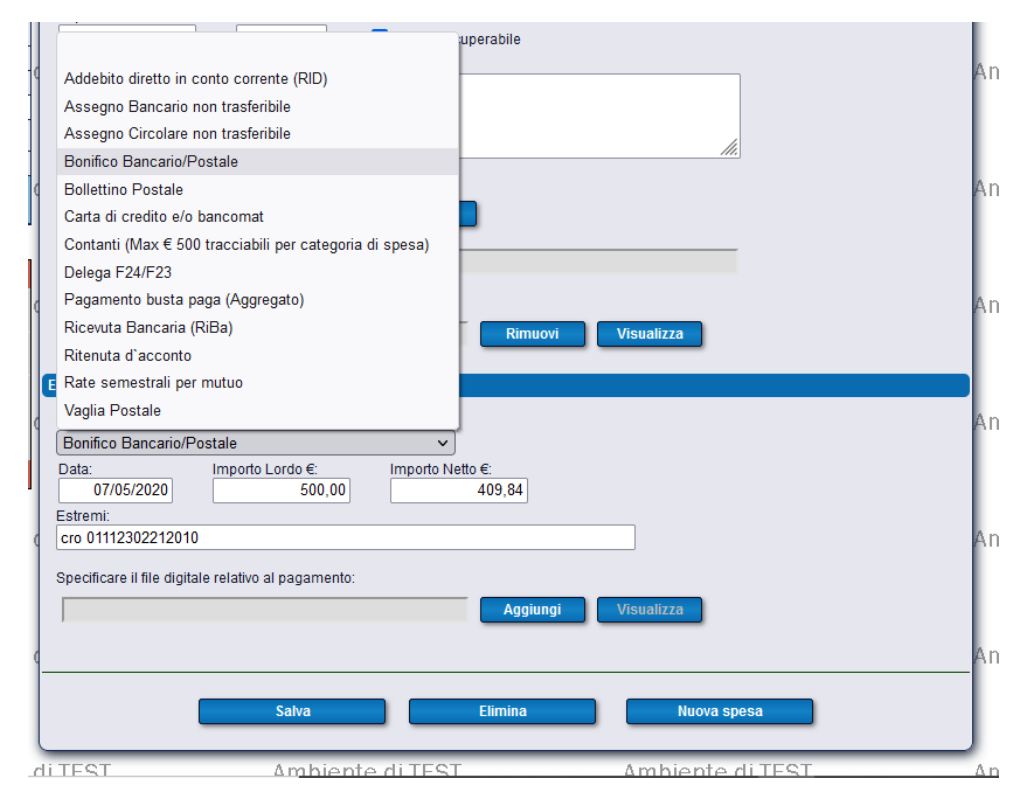

Poi inserite la data del pagamento e l'importo Lordo.

ATTENZIONE! L'Importo Netto viene calcolato in automatico sulla base dell' iva inserita prima, non inserite niente!

Indicate poi gli "Estremi" del pagamento, nell'esempio immaginando un bonifico abbiamo indicato il CRO II codice riferimento operazione (**CRO**)

| Estremi del pagamento:                              |                     |   |
|-----------------------------------------------------|---------------------|---|
| Tipo pagamento:                                     |                     | А |
| Bonifico Bancario/Postale                           | v                   | L |
| Data: Importo Lordo €:                              | Importo Netto €:    | L |
| 07/05/2020 610,00                                   | 500,00              | L |
| Estremi:                                            |                     | L |
| cro 01112302212010                                  |                     | A |
| One siferen it file disitely saleting at a second   |                     | L |
| Specificare il file digitale relativo al pagamento. |                     | L |
| RICHIESTA SBLOCCO 56614.pdf                         | Rimuovi Visualizza  | L |
|                                                     |                     | L |
| 4                                                   |                     | A |
|                                                     |                     |   |
| Salva                                               | Elimina Nuova spesa | L |
|                                                     |                     |   |

Passiamo quindi al caricamento del file digitale come abbiamo fatto prima per il "giustificativo"

Clicchiamo su "Aggiungi"

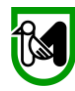

## Il Tasto si cambierà in "Sfoglia"

| 2.0 | Specificare il file digitale relativo al pagamento: Sfoglia Carica | Amb |
|-----|--------------------------------------------------------------------|-----|
|     | Salva Elimina Nuova spesa                                          |     |

Cliccando su sfoglia si aprirà la finestra di dialogo con il PC

| CHEDE: SPESE SOSTENU                                                          | 单 Caricamento file                                                                                                    |                                 |                                                         |                                            |                                | ×                    |
|-------------------------------------------------------------------------------|----------------------------------------------------------------------------------------------------|---------------------------------|---------------------------------------------------------|--------------------------------------------|--------------------------------|----------------------|
| ati del giustificativo:                                                       | ← → × ↑  Questo PC → Desktop                                                                                                    | PROVA SIGEF INSERIMENTO         | SPESE                                                   | ~                                          | ව 🔎 Cerca                      | in PROVA SIGEF INSER |
| lipo giustificativo:                                                          | Organizza 🔻 Nuova cartella                                                                                                    |                                 |                                                         |                                            |                                | 8= • 💷 💡             |
| Contratto di affitto<br>Numero: Data:<br>4/2020 [                             | Control of the second of the second of the | AFFITTO BONIFICO<br>FFITTO NOTA | Jltima modifica<br>01/06/2021 09:22<br>01/06/2021 09:22 | Tipo<br>PDF-XChange Vie<br>PDF-XChange Vie | Dimensione<br>193 KB<br>193 KB |                      |
| ornitore (P.Iva):<br>BRNLSN72D07H007Z<br>lagione sociale:<br>Alessandro Bruni | Nome file:                                                                                                    |                                 |                                                         |                                            | Tutti i file<br>Apri           | ~<br>Annulla         |
| pecificare il file digitale relativo<br>RICHIESTA SBLOCCO 5661                | al giustificativo:<br>4.pdf Rimuovi                                                                                                    | Visualizza                      |                                                         | Ambiente                                   | e di TEST                      | Am                   |
| ipo pagamento:<br>Bonifico Bancario/Postale<br>Data: Importo<br>07/05/2020    | ✓     ✓     ✓     ✓     ✓     ✓     ✓     ✓     ✓     ✓     ✓     ✓     ✓     ✓     ✓     ✓     ✓     ✓     ✓     ✓     ✓     ✓     ✓     ✓     ✓     ✓     ✓     ✓     ✓     ✓     ✓     ✓     ✓     ✓     ✓     ✓     ✓     ✓     ✓     ✓     ✓     ✓     ✓     ✓     ✓     ✓     ✓     ✓     ✓     ✓     ✓     ✓     ✓     ✓     ✓     ✓     ✓     ✓     ✓     ✓     ✓     ✓     ✓     ✓     ✓     ✓     ✓     ✓     ✓     ✓     ✓     ✓     ✓     ✓     ✓     ✓     ✓     ✓     ✓     ✓     ✓     ✓     ✓     ✓     ✓     ✓     ✓     ✓     ✓     ✓     ✓     ✓     ✓     ✓     ✓     ✓     ✓     ✓     ✓     ✓     ✓     ✓     ✓     ✓     ✓     ✓     ✓     ✓     ✓     ✓     ✓     ✓     ✓     ✓     ✓     ✓     ✓     ✓     ✓     ✓     ✓     ✓     ✓     ✓     ✓     ✓     ✓     ✓     ✓     ✓     ✓     ✓     ✓     ✓     ✓     ✓     ✓     ✓     ✓     ✓     ✓     ✓     ✓     ✓     ✓     ✓     ✓     ✓     ✓     ✓     ✓     ✓     ✓     ✓     ✓     ✓     ✓     ✓     ✓     ✓     ✓     ✓     ✓     ✓     ✓     ✓     ✓     ✓     ✓     ✓     ✓     ✓     ✓     ✓     ✓     ✓     ✓     ✓     ✓     ✓     ✓     ✓     ✓     ✓     ✓     ✓     ✓     ✓     ✓     ✓     ✓     ✓     ✓     ✓     ✓     ✓     ✓     ✓     ✓     ✓     ✓     ✓     ✓     ✓     ✓     ✓     ✓     ✓     ✓     ✓     ✓     ✓     ✓     ✓     ✓     ✓     ✓     ✓     ✓     ✓     ✓     ✓     ✓     ✓     ✓     ✓     ✓     ✓     ✓     ✓     ✓     ✓     ✓     ✓     ✓     ✓     ✓     ✓     ✓     ✓     ✓     ✓     ✓     ✓     ✓     ✓     ✓     ✓     ✓     ✓     ✓     ✓     ✓     ✓     ✓     ✓     ✓     ✓     ✓     ✓     ✓     ✓     ✓     ✓     ✓     ✓     ✓     ✓     ✓     ✓     ✓     ✓     ✓     ✓     ✓     ✓     ✓     ✓     ✓     ✓     ✓     ✓     ✓     ✓     ✓     ✓     ✓     ✓     ✓     ✓     ✓     ✓     ✓     ✓     ✓     ✓     ✓     ✓     ✓     ✓     ✓     ✓     ✓     ✓     ✓     ✓     ✓     ✓     ✓     ✓     ✓     ✓     ✓     ✓     ✓     ✓     ✓     ✓     ✓     ✓     ✓     ✓     ✓     ✓     ✓     ✓     ✓     ✓     ✓     ✓     ✓     ✓     ✓     ✓     ✓     ✓     ✓     ✓     ✓     ✓          |                                 |                                                         | Ambiente                                   | e di TEST                      | Am                   |
| istremi:<br>CRO 1236547321<br>specificare il file digitale relativo           | al pagamento:                                                                                                    | Catica                          |                                                         | Ambiente                                   | e di TEST                      | Am                   |
|                                                                               | Salva Elimina                                                                                                    | Nuova spesa                     | _                                                       | Ambiente                                   | e di TEST                      | Am                   |
| TEST                                                                          | Ambiente di TEST                                                                                                    | Ambiente di T                   | TP                                                      | Ambiente                                   | di TEST                        | A m                  |

Sceglieremo il nostro file e cliccheremo su "Apri" avremo indicato il file nella riga grigia e spingeremo "Carica"

| c | Specificare il file digitale relativo al pagamento: C:\fakepath\QUIETANZA AFFITTO BONIFICO.pdf Sfoglia Carica | Δ |
|---|----------------------------------------------------------------------------------------------------|---|
|   | Salva Elimina Nuova spesa                                                                                     |   |

Ed Avremo caricato la quietanza interessata.

IMPORTANTE: A QUESTO PUNTO NON DIMENTICATEVI DI CLICCARE "SALVA"

| Estremi:<br>CRO 1236547321                                                         |                     |
|------------------------------------------------------------------------------------|---------------------|
| Specificare il file digitale relativo al pagamento:<br>RICHIESTA SBLOCCO 56614.pdf | Rimuer Visualizza   |
| Salva                                                                              | Elimina Nuova spesa |

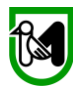

## Se avrete eseguito correttamente tutti i passaggi la spesa sarà registrata correttamente:

| 🗹 Iva non recuperabile |   |                                 |  |
|------------------------|---|---------------------------------|--|
|                        |   |                                 |  |
|                        | i | Spesa registrata correttamente. |  |
| Cerca                  |   |                                 |  |

Con il pulsante NUOVA SPESA è possibile inserire un nuovo giustificativo. Vi apparirà una nuova scheda bianca da compilare. Ripetete il procedimento illustrato per tutti i giustificativi di pagamento da presentare.

| SCHEDE:      | SPESE SOSTENUTE                   | Dettaglio della spesa | A                                                     |
|--------------|-----------------------------------|-----------------------|-------------------------------------------------------|
|              | 17 <b>7</b> 17                    |                       |                                                       |
| Dati del giù | istificativo:                     |                       |                                                       |
| Tipo gius    | tificativo:                       |                       | [Richiama un giustificativo precedentemente inserito] |
|              | Data                              | *                     | <u>,</u>                                              |
| Numero:      | Data:                             | *                     |                                                       |
| Imponibil    | e€: lva%:                         |                       |                                                       |
|              | *                                 | * 🛛 🗹 Iva non rec     | uperabile                                             |
| Oggetto d    | ella spesa:                       |                       | A                                                     |
|              |                                   |                       |                                                       |
|              |                                   |                       |                                                       |
|              |                                   |                       | ////]*                                                |
| Fornitore    | (P.Iva):                          |                       | A                                                     |
| Designe      |                                   | * Cerca               |                                                       |
| Ragiones     | sociale.                          |                       |                                                       |
| 0            |                                   |                       |                                                       |
| Specifical   | e il file digitale relativo al g  | jiustificativo:       |                                                       |
| Selezio      | nare un file                      |                       | Aggiungi Visualizza                                   |
| Estremi de   | l pagamento:                      |                       |                                                       |
| Tipo paga    | imento:                           |                       |                                                       |
|              |                                   | ~*                    |                                                       |
| Data:        | Importo Lo                        | rdo €: Importo Ne     | tto €:                                                |
| Ectromit     | *                                 | *                     | *                                                     |
| Estrenni.    |                                   |                       | *                                                     |
| Onesifier    | a il filo distituto palativo al s |                       |                                                       |
| Specifical   | e il lile digitale relativo al p  | agamento.             |                                                       |
| Selezio      | nare un file                      |                       | Aggiungi Visualizza                                   |
|              |                                   |                       | 4                                                     |
|              |                                   |                       |                                                       |
|              | S                                 | alva                  | Elimina Nuova spesa                                   |
|              |                                   |                       |                                                       |

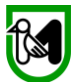

## Se adesso tornerete su "SPESE SOSTENUTE" troverete la nuova spesa appena inserita

| s                                                                                                    | CHEDE: SPESE SOSTEI                                                | NUTE Dettaglio della spes | a                 |               |             |         |                                                                |               |           |
|----------------------------------------------------------------------------------------------------|--------------------------------------------------------------------|---------------------------|-------------------|---------------|-------------|---------|----------------------------------------------------------------|---------------|-----------|
| In questa pagina occorre inserire tutte le spese sostenute dal beneficiario per le quali<br>si richiede il pagamento. Ognuna di esse deve essere corredata dal rispettivo giustificativo del fornitore. |                                                                    |                           |                   |               |             |         |                                                                |               |           |
|                                                                                                    | Numero: Data:                                                      | Tipo giustificativo:      |                   | Oggetto de    | ella spesa: |         | 🗌 In integrazione 🛛 Filtra                                     | Esporta ir    | excel     |
|                                                                                                    |                                                                    | Dat                       | ti giustificativo |               |             |         | Dati pagam                                                     |               |           |
| Nr.                                                                                                    |                                                                    | Oggetto della spesa       | Importo lordo     | Importo netto | Importo     | Importo |                                                                | Importo lordo | 4         |
| 1                                                                                                    | Numero: 4/2020<br>1 Data: 05/05/2020<br>Tipo: Contratto di affitto | Pagamento affito sede     | € 610,00          | € 500,00      | € 0,00      | € 0,00  | Tipo: Bonifico Bancario/Postale<br>Estremi: cro 01112302212010 | € 610,00      | Dettaglio |
|                                                                                                    |                                                                    |                           |                   |               |             |         |                                                                |               |           |

Quando avrete terminato di inserire le vostre spese fino al concorrimento del contributo concesso potrete passare alla schermata successiva. Cliccate sul tasto per andare alla pagina successiva.

|               | DOMANDA DI AIUT                                                              | 0                                  | DOMANDA DI PAGAMELITO |           |               |                                    |                                |  |  |
|---------------|------------------------------------------------------------------------------|------------------------------------|-----------------------|-----------|---------------|------------------------------------|--------------------------------|--|--|
| Numero        | Stato                                                                        | Visualizza<br>documento<br>firmato | Stato                 | Operatore |               | Visualizza<br>documento<br>firmato | Ricevuta di<br>protocollazione |  |  |
| 1934          | Graduatoria definitiva                                                       | <b>a</b>                           | Provvisoria           |           | ALEONSI CARLA |                                    |                                |  |  |
|               |                                                                              |                                    |                       |           |               |                                    |                                |  |  |
| C.F./P.Iva: ( | 01884360437 Rag                                                              | gione Sociale: IF                  | LEX DESIGN SR         | L         |               |                                    |                                |  |  |
| 1             |                                                                              |                                    | /                     |           |               |                                    |                                |  |  |
| ( N           | NAVIGAZIONE DOMANDA DI PAGAMENTO - MODALATA' SALDO                           |                                    |                       |           |               |                                    |                                |  |  |
|               | <<< (3/7) [4/7] [(5/7) >>> Vai alla gestione lavori Vai alla sezione domanda |                                    |                       |           |               |                                    |                                |  |  |

#### Vi troverete su questa pagina: PIANO INVESTIMENTI

| Replace degli myorti nichlesti nell'attuele domanda di pagamento:                myorti nichlesti nell'attuele domanda di pagamento:                 Di seguito vengono elencati tutti gli investimenti provisi dalla             domanda di adi advisi             venanzate. Per incluedere il pagamento delle             myorti nichlesto:             myorti nichlesto:             myorti n                                                                                                    | NO DEGLI INVESTIMENTI                                                                                                    |                                       |                                |                                   |                                             |                                         |                                         |                                        |                                 |                              |
|----------------------------------------------------------------------------------------------------|----------------------------------------------------------------------------------------------------|---------------------------------------|--------------------------------|-----------------------------------|---------------------------------------------|-----------------------------------------|-----------------------------------------|----------------------------------------|---------------------------------|------------------------------|
| Disculto propor elensal tuiti gli investimenti protisti dalla       importo richiesto:       importo richiesto: <td< td=""><td></td><td>Riepilogo de</td><td>gli importi richiesti</td><td>nell'attuale domai</td><td>ıda di pagamento</td><td>):</td><td></td><td></td><td></td><td></td></td<>                                                                                                    |                                                                                                    | Riepilogo de                          | gli importi richiesti          | nell'attuale domai                | ıda di pagamento                            | ):                                      |                                         |                                        |                                 |                              |
| Estrain XLS       Total domanda di aluto:         N.B.: se il piano degli investimenti risultasse grande festrazione poterbole richiedore alcuni minuti.       Costo investimenti:       Costo investimenti:       Costo investimenti:       Contributo:       Contributo:       Contributo:       0,00       %       0         Investimenti ammessi a finanziamento:       Importo investimenti contributo investimenti contributo investimenti richesto investimenti contributo investimenti contributo investimenti contributo investimenti richesto integrazione investimenti contributo investimenti contributo investimenti protectari di sei sensi dell'Art. 5 del Dig. n.1172017       € 1.500,00       € 1.500,00       € 1.500,00       € 0,00       € 0,00       € 0,00       € 0,00       € 0,00       € 0,00       € 0,00       € 0,00       € 0,00       € 0,00       € 0,00       € 0,00       € 0,00       € 0,00       € 0,00       € 0,00       € 0,00       € 0,00       € 0,00       € 0,00       € 0,00       € 0,00       € 0,00       € 0,00       € 0,00       € 0,00       € 0,0                                                                                                    | Di seguito vengono elencati tutti gli investimenti previsti dalla<br>domanda di aiudo nella sua versione più recente, ovvero comprensis<br>di varianti/variazioni finanziarie. Per richiedere il pagamento delle<br>spese sostenute per uno specifico investimento fare click sulla riga<br>relativa. | a €<br>Importo ric<br>Importo an<br>€ | hiesto:<br>0 %<br>nmesso:<br>% | 0 € Cor                           | tributo richiesto:<br>0<br>tributo ammissib | % 0<br>ile (A):<br>%                    | Contributo an<br>€                      | nmesso: (A-B-C)                        | Ammontare :<br>€<br>Recupero ar | sanzioni (B):<br>ticipo (C): |
| N.B.: se il piano degli investimenti risultasse grande l'estrazione<br>potrebbe richiedere alcuni minuti.          Costo investimenti:<br>Costo investimenti:<br>Costo investimenti:<br>Costo investimenti:<br>Costo investimenti:<br>Costo investimenti:<br>Costo investimenti:<br>M: Programmazione<br>Descrizione<br>Costo investimenti:<br>Costo investimenti:<br>Costo investimenti investimenti investimenti prioritari di seltore         Costo investimenti prioritari di seltore         Costo investimenti investimenti prioritari di seltore         Costo investimenti investimenti prioritari di seltore         Costo investimenti investi esta investimenti prioritari di seltore         Costo investimenti investi esta investi esta investi es                                                                                                    | Estrai in XLS                                                                                                    | Totali domar                          | nda di aiuto:                  |                                   |                                             |                                         |                                         |                                        |                                 |                              |
| Investimenti ammessi a finanziamento:         Nr.       Programmazione       Descrizione       Settore produttivo       Costo totale ammesso       Contributo ammesso       Importo contributo ammesso       Contributo ammesso       Importo contributo ammesso       Contributo ammesso       Richiesta       Importo contributo ammesso       Contributo ammesso       Richiesta       Importo contributo ammesso       Contributo ammesso       Richiesta       Richiesta       Richiest                                                                                                    | N.B.: se il piano degli investimenti risultasse grande l'estrazione<br>potrebbe richiedere alcuni minuti.                                                                                                    | Costo inve                            | stimenti:<br>1.500,00          | Contributo:<br>€                  | 1.500,00                                    | Contributo erog<br>€                    | ato fino ad ora:<br>0,00 %              | 0                                      |                                 |                              |
| Nr.       Programmazione       Descrizione       Settore<br>produttivo       Costo totale<br>investimento<br>anmesso       Contributo<br>anmesso       Importo<br>pagamento<br>anmesso       Contributo<br>pagamento<br>anmesso       Contributo<br>pagamento<br>anmesso       Contributo<br>pagamento<br>anmesso       Settore<br>pagamento<br>anmesso       Settore<br>pagamento<br>anmesso       Settore<br>pagamento<br>anmesso       Contributo<br>pagamento<br>anmesso       Contributo<br>pagamento<br>anmesso       Settore<br>pagamento<br>anmesso       Settore<br>pagamento<br>anmesso       Settore<br>pagamento<br>and<br>and       Settore<br>pagamento<br>and       Settore<br>pagamento<br>and       Settore<br>pagamento<br>and       Contributo<br>pagamento<br>and       Contributo<br>pagamento<br>and       Contributo<br>pagamento<br>and       Contributo<br>pagamento<br>and       Settore<br>pagamento<br>and       Settore<br>pagamento<br>and       Setore<br>pagamento<br>ando       Settore                                                                                                    | Investimenti ammessi a finanziamento:                                                                                                    |                                       |                                |                                   |                                             |                                         |                                         |                                        |                                 |                              |
| 1       Azione P52       Codifica: Spese per ordinaria attività ai sensi diffart. 5 del Digs. n.117/2017       € 1.500,00       € 1.500,00       € 1.500,00       € 0,00       € 0,00       € 0,00       € 0,00       € 0,00       € 0,00       € 0,00       € 0,00       € 0,00       € 0,00       € 0,00       € 0,00       € 0,00       € 0,00       € 0,00       € 0,00       € 0,00       € 0,00       € 0,00       € 0,00       € 0,00       € 0,00       € 0,00       € 0,00       € 0,00       € 0,00       € 0,00       € 0,00       € 0,00       € 0,00       € 0,00       € 0,00       € 0,00       € 0,00       € 0,00       € 0,00       € 0,00       € 0,00       € 0,00       € 0,00       € 0,00       € 0,00       € 0,00       € 0,00       € 0,00       € 0,00       € 0,00       € 0,00       € 0,00       € 0,00       € 0,00       € 0,00       € 0,00       € 0,00       € 0,00       € 0,00       € 0,00       € 0,00       € 0,00       € 0,00       € 0,00       € 0,00       € 0,00       € 0,00       € 0,00       € 0,00       € 0,00       € 0,00       € 0,00       € 0,00       € 0,00       € 0,00       € 0,00       € 0,00       € 0,00       € 0,00       € 0,00       € 0,00       € 0,00       € 0,00       € 0,00       € 0,00                                                                                                    | Nr. Programmazione Descrizione                                                                                                    | Settore<br>produttivo                 | Costo totale<br>investimento   | Contributo<br>ammesso             | % Quota<br>contributo<br>ammesso            | Importo<br>pagamento<br>richiesto       | Contributo<br>pagamento<br>richiesto    | Contributo<br>pagamento<br>ammissibile | % rendicon-<br>tazione          | Richiesta<br>integrazione    |
| TOTALE       € 1.500,00       € 1.500,00       € 0,00       € 0,00       € 0,00       € 0,00       € 0,00       € 0,00       € 0,00       € 0,00       € 0,00       € 0,00       € 0,00       € 0,00       € 0,00       € 0,00       € 0,00       € 0,00       € 0,00       € 0,00       € 0,00       € 0,00       € 0,00       € 0,00       € 0,00       € 0,00       € 0,00       € 0,00       € 0,00       € 0,00       € 0,00       € 0,00       E 0,00       E 0,                                                                                                    | Codifica: Spese per ordinaria attività ai sens<br>dell'Art. 5 del D.gs. n. 117/2017<br>1 Azione PS2 Dettaglio: Spese per ordinaria attività ai sen<br>dell'Art. 5 del D.gs. n. 117/2017<br>Descrizione: qualcosa                                                                                      | i<br>si                               | € 1.500,00                     | € 1.500,00                        | 100,0000000000000                           |                                         |                                         |                                        | 0,00                            |                              |
| (**) = contributo troncato per superamento massimali di domanda<br>la stella revidenzia gli investimenti prioritari di settore<br>▲ Investimenti ammessi a finanziamento raggruppati per codifica:<br>Descrizione<br>Spese per ordinaria attività ai sensi dell'Art. 5 del D.Igs. n.117/2017<br>E 1.500,00<br>E 1.500,00<br>E 1.500,00<br>E 1.500,00<br>E 1.500,00<br>E 1.500,00<br>E 1.500,00<br>E 1.500,00<br>E 1.500,00<br>E 0,00<br>E 0 | TOTALE                                                                                                    |                                       | € 1.500,00                     | € 1.500,00                        | 100,00                                      | € 0,00                                  | € 0,00                                  | 0,0€                                   | 0                               |                              |
| Investimenti ammessi a finanziamento raggruppati per codifica:         Descrizione       Costo       Contributo       Importo<br>contributo       Contributo<br>richiesto       Importo<br>pagamento<br>richiesto       Contributo       Importo<br>pagamento<br>ammissibile       Contributo<br>pagamento<br>ammissibile       Richiesta<br>integrazione         Spese per ordinaria attività ai sensi dell'Art. 5 del D.lgs. n.117/2017       € 1.500,00       € 1.500,00       € 0,00       € 0,00       € 0,00       € 0,00       € 0,00       € 0,00       € 0,00       € 0,00       € 0,00       € 0,00       € 0,00       € 0,00       € 0,00       € 0,00       € 0,00       € 0,00       € 0,00       € 0,00       € 0,00       € 0,00       € 0,00       € 0,00       € 0,00       € 0,00       € 0,00       € 0,00       € 0,00       € 0,00       € 0,00       € 0,00       € 0,00       € 0,00       € 0,00       € 0,00       € 0,00       € 0,00       € 0,00       € 0,00       € 0,00       € 0,00       € 0,00       € 0,00       € 0,00       € 0,00       € 0,00       € 0,00       € 0,00       € 0,00       € 0,00       € 0,00       € 0,00       € 0,00       € 0,00       € 0,00       € 0,00       € 0,00       € 0,00       € 0,00       € 0,00       € 0,00       € 0,00       € 0,00       € 0,00       € 0,00       € 0,00<                                                                                                    | (*) = investimenti NON cofinanziati<br>la stella ★ evidenzia gli investimenti prioritari di settore                                                                                                    | (**) = contribu                       | to troncato per sup            | eramento <b>massim</b> a          | li di domanda                               | per la legenda cor                      | npleta cliccare 💽                       | •                                      | (***) = bando                   | a quota fissa                |
| Descrizione       Costo       Contributo       Number do contributo       Contributo       Importo pagamento inchiesto       Importo pagamento anmissibile       Contributo pagamento anmissibile       Importo pagamento anmissibile       Number do contributo       Number do contributo       Number                                                                                                    | Investimenti ammessi a finanziamento raggruppati per codific                                                                                                    | :                                     |                                |                                   |                                             |                                         |                                         |                                        |                                 |                              |
| Spese per ordinaria attività ai sensi dell'Art. 5 del D.lgs. n.117/2017         € 1.500,00         € 1.500,00         100,00         € 0,00         € 0,00         € 0,00         € 0,00         € 0,00         € 0,00         € 0,00         € 0,00         € 0,00         € 0,00         € 0,00         € 0,00         € 0,00         € 0,00         € 0,00         € 0,00         € 0,00         € 0,00         € 0,00         € 0,00         € 0,00         € 0,00         € 0,00         € 0,00         € 0,00         € 0,00         € 0,00         € 0,00         € 0,00         € 0,00         € 0,00         € 0,00         € 0,00         € 0,00         € 0,00         € 0,00         € 0,00         € 0,00         € 0,00         € 0,00         € 0,00         € 0,00         € 0,00         € 0,00         € 0,00         € 0,00         € 0,00         € 0,00         € 0,00         € 0,00         € 0,00         € 0,00         € 0,00         € 0,00         € 0,00         € 0,00         € 0,00         € 0,00         € 0,00         € 0,00         € 0,00         € 0,00         € 0,00         € 0,00         € 0,00         € 0,00         € 0,00         € 0,00         € 0,00         € 0,00         € 0,00         € 0,00         € 0,00         € 0,00         € 0,00         € 0,00         € 0,00         € 0,0                                                                                                    | Descrizione                                                                                                    | Costo                                 | Contributo                     | % Quota<br>contributo<br>richiest | nto pagam<br>p richies                      | puto Import<br>iento pagam<br>ito ammis | o Contrit<br>ento pagam<br>sibile ammis | outo<br>lento % rend<br>sibile tazione | licon-<br>e                     | Richiesta<br>integrazione    |
| $\epsilon$ 1.500,00 $\epsilon$ 1.500,00 $\epsilon$ 0,00 $\epsilon$ 0,00 $\epsilon$ 0,00 $\epsilon$ 0,00                                                                                                    | Spese per ordinaria attività ai sensi dell'Art. 5 del D.lgs. n.117/201                                                                                                    | € 1.500,00                            | € 1.500,00                     | 100,00                            | € 0,00                                      | € 0,00                                  | €0,00                                   | €0,00                                  |                                 |                              |
|                                                                                                    |                                                                                                    | € 1.500,00                            | € 1.500,00                     |                                   | € 0,00                                      | € 0,00                                  | € 0,00                                  | € 0,00                                 |                                 |                              |

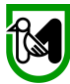

Su questa pagina dovrete associare le spese che avete inserito all'"Azione PS2"

In questa fase non avete ancora associato nessuna spesa e questo è chiaro nella voce

## "Contributo erogato fino ad ora" che come potete vedere è 0 (zero)

| PIANO DEGLI INVESTIMENTI                                                                                                    |                                                                                                    |
|----------------------------------------------------------------------------------------------------|----------------------------------------------------------------------------------------------------|
|                                                                                                    | Riepilogo degli importi richiesti nell'attuale domanda di pagamento:                                                                                                    |
| Di seguito vengono elencati tutti gli investimenti previsti dalla<br>domanda di aiuto nella sua versione più recente, owero comprensiva<br>di variantiivariazioni finanziarie. Per richiedere il pagamento delle<br>spese sostenute per uno specifico investimento fare click sulla riga<br>relativa. | Importo richiesto:       €       Contributo richiesto:       Ammontare sanzioni (B):         €       0       %       0       €         Importo ammesso:       €       0       %       0         €       %       €       Contributo ammissibile (A):       €       E         €       %       €       €       €       € |
| Estrai in XLS                                                                                                    | Totali domanda di aiuto:                                                                                                    |
| N.B.; se il piano degli investimenti risultasse grande l'estrazione<br>potrebbe richiedere alcuni minuti.                                                                                                    | Costo investimenti:         Contributo:           €         1.500,00         €         1.500,00         €         0,00         %         0                                                                                                    |

Le Voci "Costo investimenti" e "Contributo" sono fisse e immodificabili e corrispondono al contributo riconosciuto dalla Regione. In questo caso esemplificativo il contributo è pari a 1.500 €. Il vostro protrebbe essere di più o di meno e lo troverete comunque nelle caselle cerchiate in giallo.

Passiamo quindi ad associare le spese inserite all'Azione PS2 cliccando sopra alla scritta.

| IO DEGLI INVESTIMENTI                                                                                                    |                                        |                              |                       |                                              |                                   |                                      |                                        |                            |                              |
|----------------------------------------------------------------------------------------------------|----------------------------------------|------------------------------|-----------------------|----------------------------------------------|-----------------------------------|--------------------------------------|----------------------------------------|----------------------------|------------------------------|
|                                                                                                    | Riepilogo de                           | gli importi richiest         | i nell'attuale domar  | d al pagamento                               | :                                 |                                      |                                        |                            |                              |
| Di seguito vengono elencati tutti gli investimenti previsti dalla<br>omanda di aiuto nella sua versione più recente, ovvero comprens<br>variantivariazioni finanziarie. Per richiedere il pagamento delle<br>pese sostenute per uno specifico investimento fare click sulla riga<br>lativa. | va €<br>Importo ric<br>Importo an<br>€ | nmesso:<br>%                 | Con<br>€<br>€         | tributo richiesto:<br>0<br>tributo ammissibi | % 0<br>le (A):<br>%               | Contributo am<br>€                   | emesso: (A-B-C)                        | Ammontare s<br>Recupero an | sanzioni (B):<br>ticipo (C): |
| Estrai in XLS                                                                                                    | Totali doma                            | nda di aiuto:                |                       |                                              |                                   |                                      |                                        |                            |                              |
| .B.: se il piano degli investimenti risultasse grande l'estrazione<br>otrebbe richiedere alcuni minuti.                                                                                                    | Costo inve<br>€                        | stimenti:<br>1.500,00        | Contributo:<br>€      | 1.500,00                                     | Contributo erog<br>€              | ato fino ad ora:<br>0,00 %           | 0                                      |                            |                              |
| Investimenti ammessi a finanziamento:                                                                                                    |                                        |                              |                       |                                              |                                   |                                      |                                        |                            |                              |
| Nr. Programmazione escretarie                                                                                                    | Settore<br>produttivo                  | Costo totale<br>investimento | Contributo<br>ammesso | % Quota<br>contributo<br>ammesso             | Importo<br>pagamento<br>richiesto | Contributo<br>pagamento<br>richiesto | Contributo<br>pagamento<br>ammissibile | % rendicon-<br>tazione     | Richiesta<br>integrazione    |
| odifica: Spese per ordinaria attività ai ser<br>cell'Art. 5 del D.gs. n. 117/2017<br>1 Azione PS2<br>cell'Art. 5 del D.gs. n. 117/2017<br>Lettaglio: Spese per ordinaria attività ai ser<br>cell'Art. 5 del D.gs. n. 117/2017<br>Lescrizione: qualcosa                                      | si                                     | € 1.500,00                   | € 1.500,00            | 100,000000000000                             |                                   |                                      |                                        | 0,00                       |                              |
| TOTAL                                                                                                    |                                        | € 1.500,00                   | € 1.500,00            | 100,00                                       | € 0,00                            | € 0,00                               | € 0,00                                 |                            |                              |
| (*) = inve <del>sumena von com</del> ianziati<br>la stella ★ evidenzia gli investimenti prioritari di settore                                                                                                    | (**) = contribu                        | ito troncato per sup         | eramento massima      | li di domanda                                | per la legenda con                | npleta cliccare 🎅                    | •                                      | (***) = bando              | a quota fissa                |

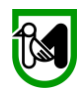

## Cliccandoci sarete portati a questa schermata

| RENDICONTAZIONE DELL'INVESTIMENTO:                                                                                                    | ti TEST                   |
|----------------------------------------------------------------------------------------------------|---------------------------|
| Dettagli investimento: 💋                                                                                                    |                           |
| Azione PS2 (A) Costo investimento: Contributo: € 1.500,00 Aiuto %: 1.00,00 # Codifica: Spese per ordinaria attività ai sensi dell'Art. 5 del D.Igs. n.117/2017 Dettaglio: Spese per ordinaria attività ai sensi dell'Art. 5 del D.Igs.                                                                                                    | li TEST                   |
| n.11//2017<br>Descrizione: qualcosa<br>€ 0,00 0,00 0,00 0,00 0,00 0,00 0,00 0,                                                                                                    | 1i TEST                   |
| Example to the store of the store of t | II TEST                   |
| Totali pagamento ammesso:            e          Contributo totale:                                                                                                    | li TEST                   |
| (*) = inserire l'importo da preventivo qualora il c.m. non fosse richiesto<br>(**) = il contributo non puo' superare la differenza tra rendicontato e importo lavori in economia ( T<= M - E )                                                                                                    | 1 TEST                    |
| Salva Indietro                                                                                                    | 1 TEST                    |
| Elenco giustificativi associati (0) [INSERISCI NUOVO GIUSTIFICATIVO]                                                                                                    |                           |
| Pagamento non ancora richiesto.<br>(V) = pagamenti che costituiscono un effettiva va                                                                                                    | ariazione dell'investimen |

Per collegare una delle spese precedentemente inserite e salvate basta che clicchiate su

## **"INSERISCI NUOVO GIUSTIFICATIVO"**

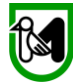

## Vi apparirà questa piccola schermata in primo piano con in ordine tutte le spese che avete inserito

| ). 11//2017<br>Dettaglio: Spese per ordinaria attività ai sensi dell'Art. 5 del D.lgs. | Totali richie | sti fino ad ora per               | r l'investimento:                              |                                                 |                                                  |       |        |
|----------------------------------------------------------------------------------------|---------------|-----------------------------------|------------------------------------------------|-------------------------------------------------|--------------------------------------------------|-------|--------|
| 1.117/2017                                                                             |               |                                   |                                                | %                                               |                                                  |       |        |
| Descrizione: qualcosa                                                                  | € Fines       | tra di ricerca                    |                                                |                                                 |                                                  |       | pie    |
| Totali pagamento richiesto:                                                            | Nume<br>Data: | Pro:                              | (click con il d                                | destro per il calenda                           | ario)                                            |       |        |
| Importo totale: Contributo totale:                                                     | Eleme         | enti trovati: 3                   |                                                |                                                 |                                                  | Cerca | Chiudi |
|                                                                                        | Nr.           | Numero                            | Data                                           | Imponibile                                      | Descrizione                                      |       |        |
|                                                                                        | 1             | 4/2020                            | 05/05/2020                                     | € 500,00                                        | Pagamento affito sede                            |       |        |
| iotali pagamento ammesso:                                                              | 2             | 1/2020                            | 06/07/2020                                     | € 650,00                                        | ) consulenza tributaria                          |       |        |
|                                                                                        | 3             | 7589                              | 30/09/2020                                     | € 200,00                                        | BOLLETTA LUCE AGOSTO                             | 2020  | bie    |
| Importo totale: Contributo totale:                                                     |               |                                   |                                                |                                                 |                                                  |       |        |
| e                                                                                      |               |                                   |                                                |                                                 |                                                  |       |        |
| (**) = il contribu                                                                     | to non puo' s | (*) = inse<br>uperare la differer | rire l'importo da prev<br>nza tra rendicontato | ventivo qualora il c.i<br>e importo lavori in e | m. non fosse richiesto<br>economia ( T<= M - E ) | TEST  | Ambie  |

Cliccate sulla spesa che volete associare, ad esempio la prima che abbiamo inserito **"Pagamento affitto sede".** Sigef vi chiederà conferma, cliccate su OK

| C)   |                  |                    |                                 |              |         |        |     |
|------|------------------|--------------------|---------------------------------|--------------|---------|--------|-----|
| Fine | stra di ricerca  |                    |                                 |              |         |        |     |
| Num  | ero:             |                    |                                 |              |         |        |     |
| Data |                  |                    | no marcho it                    |              |         |        |     |
|      |                  | G sigenescregio    | ne marche at                    |              |         |        |     |
|      |                  | Richiedere, in bas | e al giustificativo selezionato | o, il pagame | nto per | Chiudi |     |
| Elem | ienti trovati: 3 | l'investimento?    |                                 |              |         |        |     |
| Nr.  |                  | Da                 |                                 | ок           | Annulla |        |     |
| 1    | 4/2020           |                    |                                 |              |         |        |     |
| 2    | 1/2020           | 06/07/2020         | € 650,00 consulenza             | ributaria    |         |        |     |
| 3    | 7589             | 30/09/2020         | € 200,00 BOLLETTA L             | UCE AGOST    | D 2020  |        | 0   |
| 1    |                  |                    |                                 |              |         |        |     |
|      |                  |                    |                                 | _            |         |        | - 1 |

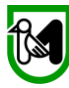

## Vi apparirà le seguente schermata del dettaglio delle spese

| Dettaglio del giustificat                                                        | tivo di spesa:                                     |                        |        |                            |
|----------------------------------------------------------------------------------|----------------------------------------------------|------------------------|--------|----------------------------|
| Numero giustificativo:<br>4/2020<br>Imponibile €:<br>500,00<br>Orgetto di spesa: | Data giustificativo:<br>05/05/2020<br>Iva %:<br>22 | 🗹 Iva non recuperabile |        |                            |
| Pagamento affito sec                                                             | le                                                 |                        |        |                            |
| , i i i i i i i i i i i i i i i i i i i                                          |                                                    | ,                      |        |                            |
|                                                                                  |                                                    | 11.                    |        |                            |
| Pagamento richiesto:                                                             |                                                    |                        |        |                            |
| € Importo €:<br>610,00                                                           | Contributo €:<br>610,00                            | Contributo %:<br>100   |        |                            |
|                                                                                  |                                                    |                        |        | Mostra spese associate >>> |
|                                                                                  |                                                    |                        |        |                            |
|                                                                                  |                                                    |                        |        |                            |
|                                                                                  |                                                    |                        |        |                            |
|                                                                                  |                                                    |                        |        |                            |
|                                                                                  |                                                    |                        |        |                            |
| ito                                                                              |                                                    |                        |        |                            |
|                                                                                  |                                                    |                        |        |                            |
|                                                                                  |                                                    |                        |        |                            |
|                                                                                  |                                                    |                        |        |                            |
|                                                                                  |                                                    |                        |        |                            |
| VC                                                                               |                                                    |                        |        |                            |
|                                                                                  |                                                    |                        |        |                            |
|                                                                                  |                                                    |                        |        |                            |
|                                                                                  |                                                    |                        |        |                            |
|                                                                                  |                                                    |                        |        |                            |
|                                                                                  | Salva                                              | Elimina                | Chiudi |                            |
|                                                                                  |                                                    |                        |        |                            |

Se è la spesa che volete inserire cliccate su "Salva" ed avrete la conferma

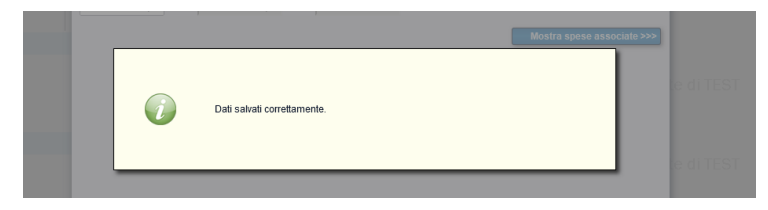

## Quindi potrete cliccare su "Chiudi"

| Dettaglio del giustificativo                                                                             | di spesa:                                          |                     |        |                            |
|----------------------------------------------------------------------------------------------------|----------------------------------------------------|---------------------|--------|----------------------------|
| Numero giustificativo:<br>4/2020<br>Imponibile ©<br>500,00<br>Oggetto di spesa:<br>Pagamento affito sede | Data giustificativo:<br>05/05/2020<br>Iva %:<br>22 | Va non recuperabile |        |                            |
| 1                                                                                                    |                                                    | 111.                |        |                            |
| Pagamento richiesto:                                                                                     |                                                    |                     |        |                            |
| 610.00                                                                                                   | 610.00                                             | 100                 |        |                            |
|                                                                                                    |                                                    |                     |        | Nostra spese associate >>> |
|                                                                                                    |                                                    |                     |        |                            |
| 2                                                                                                    |                                                    |                     |        |                            |
|                                                                                                    |                                                    |                     |        |                            |
|                                                                                                    |                                                    |                     |        |                            |
|                                                                                                    | Salva                                              | Elmina              | Chiudi |                            |
|                                                                                                    |                                                    |                     |        |                            |

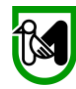

Vi apparirà il "nuovo" quadro di "**RENDICONTAZIONE DELL'INVESTIMENTO"** con la spesa appena associata ed i parametri aggiornati e la spesa appena inserita in fondo (guarda riquadro giallo).

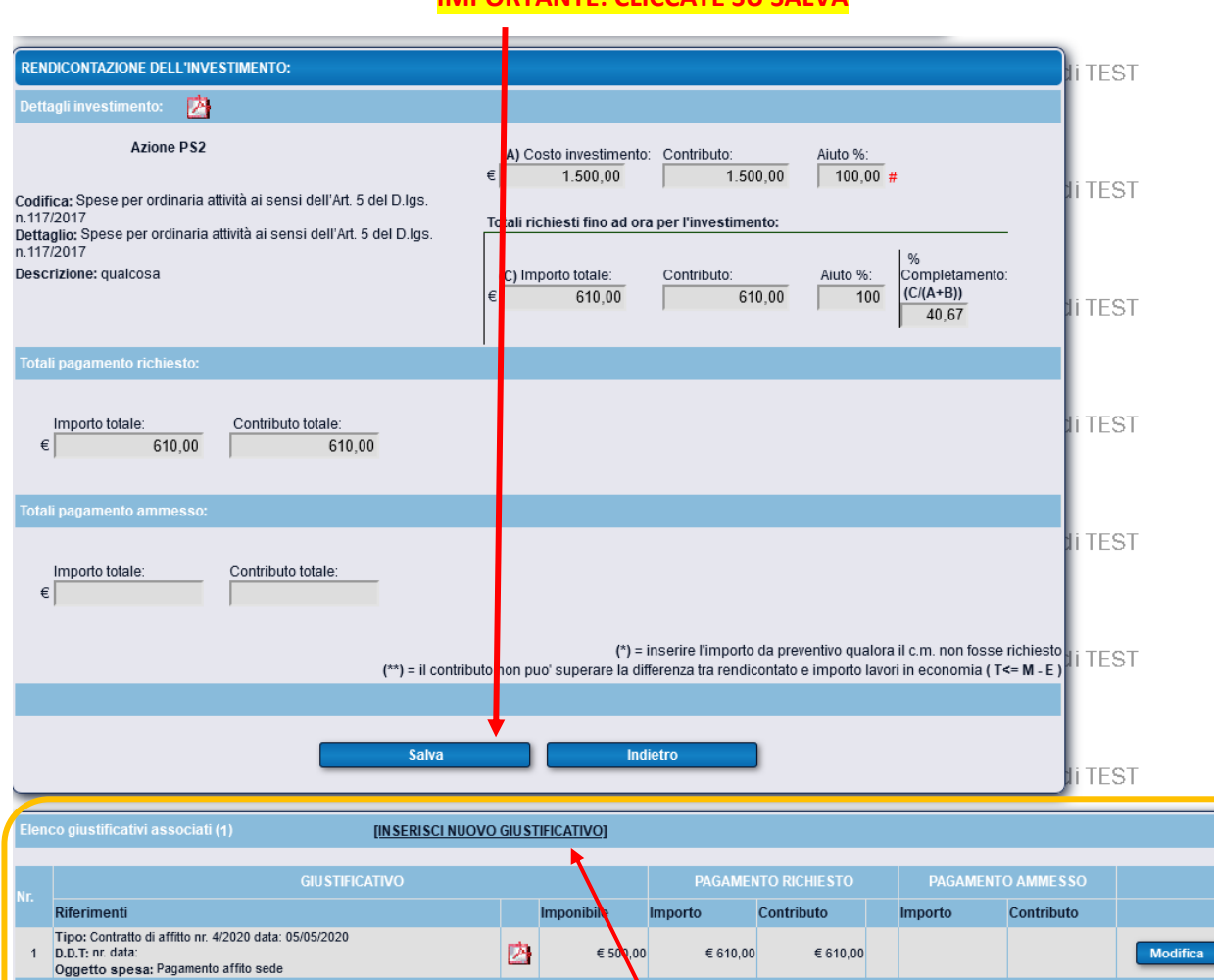

#### **IMPORTANTE: CLICCATE SU SALVA**

A questo punto dovrete associare le altre spese precedentemente inserite a completamento o superamento del contributo assegnato.

Come avete fatto prima tornate a cliccare su "**INSERISCI NUOVO GIUSTIFICATIVO**" e ripetete i passaggi precedentemente elencati.

(V) = pagamenti che costituiscono un effettiva variazione dell'investimento

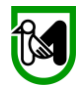

Una volta associate tutte le altre spese vi troverete una schermata simile a questa.

Nel nostro caso sono state associate tre spese per raggiungere il contributo assegnato di 1.500 €, voi avreste potuto inserirne di più o anche soltanto una, dipende dai casi.

| REN                     | DICONTAZIONE DELL'INVESTIMENTO:                                                                                                    |                    |                                                      |                                            |                                            |                                                | Ji TES                  | ST                 |
|-------------------------|----------------------------------------------------------------------------------------------------|--------------------|------------------------------------------------------|--------------------------------------------|--------------------------------------------|------------------------------------------------|-------------------------|--------------------|
| Dett                    | agli investimento: 🔀                                                                                                    |                    |                                                      |                                            |                                            |                                                |                         |                    |
| Codii<br>n.117<br>Detta | Azione PS2<br>lica: Spese per ordinaria attività ai sensi dell'Art. 5 del D.lgs.<br>1/2017<br>nglio: Spese per ordinaria attività ai sensi dell'Art. 5 del D.lgs. | (A) Co<br>otali ri | osto investimento<br>1.500,00<br>chiesti fino ad ora | : Contributo:<br>1.50<br>a per l'investime | Aiuto %:<br>0,00 100,00                    | Ū#                                             | Ji TES                  | ST                 |
| n.117<br>Desc           | izuti /<br>rizione: qualcosa<br>€                                                                                                    | (C) lm             | porto totale:<br>1.530,00                            | Contributo:<br>1.50                        | Aiuto %:<br>0,00 98,04                     | %<br>Completamento<br>(C/(A+B))<br>102,00      | :<br>Ji TES             | ST                 |
| €                       | Importo totale:<br>1.530,00 Contributo totale:<br>1.500,00                                                                                                    |                    |                                                      |                                            |                                            |                                                | ∦i TES                  | ST                 |
| 10ta                    | Importo totale: Contributo totale:                                                                                                    |                    |                                                      |                                            |                                            |                                                | ∄i TES                  | ST                 |
| ¢                       | (**) = il contributo r                                                                                                    | non pi             | (*) =<br>ıo' superare la dif                         | inserire l'importo<br>ferenza tra rendic   | da preventivo qualo<br>ontato e importo la | ora il c.m. non fosse<br>vori in economia ( T· | richiesto<br>≮= M - E ) | ST                 |
|                         | Salva                                                                                                    |                    | Ind                                                  | ietro                                      |                                            |                                                | Ji TES                  | эт                 |
| Elen                    | co giustificativi associati (3) [INSERISCI NUOVO.                                                                                                    | GIUST              | TFICATIVO]                                           |                                            |                                            |                                                |                         |                    |
|                         | GIUSTIFICATIVO                                                                                                    |                    |                                                      | PAGAMEN                                    | ITO RICHIE STO                             | PAGAMENT                                       | DAMMESSO                |                    |
| Nr.                     | Riferimenti                                                                                                    |                    | Imponibile                                           | Importo                                    | Contributo                                 | Importo                                        | Contributo              |                    |
| 1                       | Tipo: Contratto di affitto nr. 4/2020 data: 05/05/2020<br>D.D.T; nr. data:<br>Oggetto spesa; Pagamento affito sede                                                | Ø                  | € 500,00                                             | €610,00                                    | € 610,00                                   |                                                |                         | Modifica           |
| 2                       | Tipo: Parcella nr. 1/2020 data: 06/07/2020<br>D.D.T: nr. data:<br>Oggetto spesa: consulenza tributaria                                                            | 2                  | € 650,00                                             | € 676,00                                   | € 676,00                                   |                                                |                         | Modifica           |
| 3                       | Tipo: Estratto Conto Bancario nr. 7589 data: 30/09/2020<br>D.D.T; nr. data:<br>Oggetto spesa: BOLLETTA LUCE AGOSTO 2020                                           | Ø                  | € 200,00                                             | € 244,00                                   | € 244,00                                   |                                                |                         | Modifica           |
|                         |                                                                                                    |                    | € 1.350,00                                           | € 1.530,00                                 | € 1.530,00                                 | € 0,00                                         | ) € 0,00                |                    |
|                         |                                                                                                    | _                  |                                                      |                                            | (v) – pagamenu c                           | ne cosituiscono un                             |                         | e den investimento |

Nelle voci "dettaglio investimento" e "totali pagamento richiesto" potete notare che in "aiuto" avete raggiunto il 100% che il contributo totale è 1.500 €

Di CONSEGUENZA si è aggiornato anche il quadro 5/7 che vi indica che avete raggiunto il 100% del contributo assegnato.

| ANO DEGL                                                  | IINVESTIMENTI                                                                                                    |                                                                                                    |                       |                                                                                                    |                       |                                  |                                   |                                      |                                        |                        |                            |
|-----------------------------------------------------------|----------------------------------------------------------------------------------------------------|----------------------------------------------------------------------------------------------------|-----------------------|----------------------------------------------------------------------------------------------------|-----------------------|----------------------------------|-----------------------------------|--------------------------------------|----------------------------------------|------------------------|----------------------------|
|                                                           |                                                                                                    |                                                                                                    | Riepilogo deg         | gli importi richiesti                                                                                                    | nell'attuale domai    | nda di pagamento                 | ):                                |                                      |                                        |                        |                            |
| Di segu<br>domanda<br>di variant<br>spese so<br>relativa. | Di seguito vengono elencati tutti gli investimenti previsti dalla<br>domanda di aluto nella sua versione più recente, ovvero comprensiva<br>il variantivariazioni finanziane - Per richiedra le l'agamento delle<br>spese sostenute per uno specifico investimento fare click sulla riga<br>elativa. |                                                                                                    |                       | Importo richiesto:     %     100 #     Contributo richiesto:     Armontare sa       Importo ammesso:     %     100 #     €     1.500.00     %     100       c     Contributo ammissibile (A):     €     Contributo ammissibile (A):     €     Recupero antic |                       |                                  |                                   |                                      |                                        |                        | anzioni (B)<br>licipo (C): |
| Estra                                                     | ai in XLS                                                                                                    |                                                                                                    | Totali doman          | da di aiuto:                                                                                                    |                       |                                  |                                   |                                      |                                        |                        |                            |
| N.B.: se i<br>potrebbe                                    | l piano degli investi<br>richiedere alcuni n                                                                                                    | imenti risultasse grande l'estrazione<br>ninuti.                                                                                                    | Costo inves<br>€      | timenti:<br>1.500,00                                                                                                    | Contributo:<br>€      | 1.500,00                         | Contributo erog<br>€              | ato fino ad ora:<br>0,00 %           | 0                                      |                        |                            |
| ▲ Inves                                                   | timenti ammessi a                                                                                                    | finanziamento:                                                                                                    |                       |                                                                                                    |                       |                                  |                                   |                                      |                                        |                        |                            |
| Nr.                                                       | Programmazione                                                                                                    | Descrizione                                                                                                    | Settore<br>produttivo | Costo totale<br>investimento                                                                                                    | Contributo<br>ammesso | % Quota<br>contributo<br>ammesso | Importo<br>pagamento<br>richiesto | Contributo<br>pagamento<br>richiesto | Contributo<br>pagamento<br>ammissibile | % rendicon-<br>tazione | Richiesta<br>integrazior   |
| 1                                                         | Azione PS2                                                                                                    | Codifica: Spese per ordinaria attività ai sensi<br>dell'Art. 5 del D.lgs. n.117/2017<br>Dettaglio: Spese per ordinaria attività ai sensi<br>dell'Art. 5 del D.lgs. n.117/2017<br>Descrizione: qualcosa |                       | € 1.500,00                                                                                                    | € 1.500,00            | 100,000000000000                 | € 1.530,00                        | € 1.500,00                           |                                        | 102,00                 |                            |
| TOTALE                                                    |                                                                                                    |                                                                                                    |                       | € 1.500,00                                                                                                    |                       |                                  |                                   | € 1.500,00                           | € 0,00                                 |                        |                            |
| (*) = inve<br>la stella                                   | estimenti NON cofir<br>★ evidenzia gli in                                                                                                    | nanziati<br>vestimenti prioritari di settore                                                                                                    | (**) = contribut      | o troncato per supe                                                                                                    | ramento massima       | ili di domanda                   | per la legenda con                | npleta cliccare 🎅                    | )                                      | (***) = bando a        | a quota fiss               |

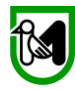

Ora con i tasti \_\_\_\_\_\_ (6/7) (7/7) >>> spostate

spostatevi alla pagina 6 di 7 e cliccate su

"verifica requisiti". Cliccateci sopra anche se sulla colonna "esito della verifica" dovesse apparire già "SI" in verde CHECKLIST DI CONTROLLO DELLA DOMANDA DI PAGAMENTO Di seguito vengono elencati tutti i requisiti, suddivisi per misura, che la domanda di pagamento deve soddisfare. Per quelli OBBLIGATORI è richiesto l' esito positivo, in caso contrario non sarà possibile presentare la domanda. Azione PS2 "AZIONE APD2020-DM 93/2020 - TERZO SETTORE 1 Le fatture non sono antecedenti al 01/01/2020 SI SI 2 E' stata selezionata una delle due dichiarazioni relativa agli obblighi contributivi (DURC) NO SI 3 Indirizzo pec inserito correttamente in anagrafica impreesa SI SI Verifica requisiti Fatta questa verifica, ed ottenuto esito positivo su tutti e due i campi andate alla pagina 7 di 7

<<< (5/7) (6/7) (7/7) >>>

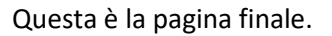

## xIMPORTANTE: IN QUESTA PAGINA CLICCATE SEMPLICEMENTE "Presenta Domanda"

| DICHIARAZIONE DEGLI ALLEGATI                                                                                                    | ٦                     |
|----------------------------------------------------------------------------------------------------|-----------------------|
| Elenco generale degli allegati alla presente domanda di pagamento. Le categorie di documento indicate sono quelle previste<br>dal bando di riferimento e sono suddivise in 3 tipi fondamentali:<br>Supporto cartaceo (C): tipo non più valido, vecchia modalità di invio documenti in formato cartaceo tramite busta chiusa.<br>Supporto digitale (D): richiede il caricamento di un documento digitale (sottoscritto digitalmente dei le tipologie previste dal bando di gara).<br>Dichiarazione sostitutiva (S): usata per documenti e/o certificati emessi da una pubblica amministrazione, questa tipologia<br>sostituisce a tutti gli effetti il caricamento di tali documenti ma richiede la specifica dei riferimenti di essi.                                                                                                    | ji                    |
| è prevista dal bando di riferimento.                                                                                                    | I                     |
| Nuovo allegato:                                                                                                    | —li li                |
| Selezionare la categoria del documento:                                                                                                    | I                     |
| Breve descrizione: (facoltativa, max 255 caratteri) :                                                                                                    | 1 i                   |
| Sa va Elimina Nuovo                                                                                                    |                       |
| Elenco degli allegati inclusi:                                                                                                    | - li                  |
| Elementi trovati: 0                                                                                                    |                       |
|                                                                                                    |                       |
| PREDISPOSIZIONE ALLA FIRMA DELLA DOMANDA:                                                                                                    |                       |
| FACOLTATIVO: la predisposizione alla firma è la modalità di presentazione della domanda di aiuto per i casi di firma differita.<br>Ovvero questa modalità prevede il congelamento della domanda intutte le sue sezioni, quindi non piu' modificabile,<br>in attesa della firma finale da parte del rappresentante legale dell'Impresa o di altro soggetto titolato, che potrà eseguire<br>il successivo rilascio da una qualsiasi postazione egli abbia a di posizione. Ciò è utile nei casi in cui il firmatario<br>non può essere presente nella stessa sede in cui si trova l'oper tore che compila la domanda.<br>Tale predisposizione può essere sempre annullata prima del riascio per eseguire correzioni o adeguamenti finali.                                                                                                    | ji                    |
| Predisponi alla firma                                                                                                    |                       |
| RILASCIO DELLA DOMANDA DI PAGAMENTO                                                                                                    | <b>מ</b> ויי          |
| Una volta inseriti tutti i dati obbligatori e compilate tutte le sezioni richieste sarà possibile <b>firmare digitamente</b> e<br>inviare al protocollo regionale la presente richiesta di bagamento. Tale procedura è definitiva e non sarà più possibile<br>modificare ulteriormente i dati, è quindi consigliato prima accertarsi della correttezza degli stessi.                                                                                                    | li                    |
| Presenta domanda Ricevuta di protocollazione                                                                                                    |                       |
| A subject to the second second s | and the second second |

Tutto il resto non interessa ai fini del nostro bando.

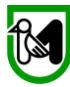

## Vi apparirà questo ultimo messaggio al quale dovrete dare l'OK

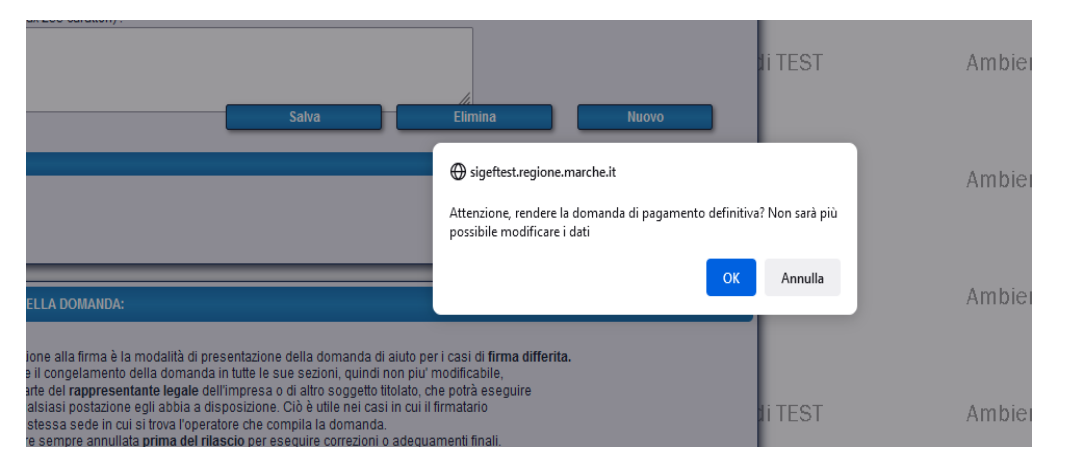

## Che vi porterà alla schermata finale di invio

| A DIGI   | TALE DELLA DOMAN                  | DA DI PAGAMENTO                                                                        |                                                                                    |                                                      |                                               |                   |     |
|----------|-----------------------------------|----------------------------------------------------------------------------------------|------------------------------------------------------------------------------------|------------------------------------------------------|-----------------------------------------------|-------------------|-----|
|          |                                   |                                                                                        | Utilizza Firma Digitale                                                            | Remota                                               |                                               |                   | S   |
| App C    | Calamaio: OFFLINE                 | Per effettuare la firma a<br>Nel caso in cui lo sta<br><b>Scarica/Avvia</b> per riavvi | ttendere che lo stato del<br>o della app di firma s<br>are o installare il tool di | la applicazione sia A<br>a OFFLINE premere<br>firma. | TTIVO.<br>il pulsante Annul                   | ria al protocollo |     |
| rica / a | avvia                             |                                                                                        |                                                                                    |                                                      |                                               |                   | S   |
|          | ৭ ↑।↓                             | 1 di 5                                                                                 | - + Zoo                                                                            | m automatico 🔹 🗸                                     |                                               | 🖶 ڬ 📕             | »   |
|          |                                   |                                                                                        |                                                                                    |                                                      |                                               |                   | ^   |
|          |                                   |                                                                                        |                                                                                    |                                                      |                                               |                   | 3   |
|          | R.M P.I<br>SETTOR                 | F. CONTRASTO ALLA VIOLENZA<br>E                                                        | DI GENERE E TERZO                                                                  | DOMA                                                 | NDA DI PARTECIPAZIONE n.<br>CUP:              | 1934              | Ц   |
|          | BANDO: AVVISO F<br>DELL'ORDINARIA | PUBBLICO PER LA PRESENTA<br>ATTIVITÀ STATUTARIA DELLE                                  | ZIONE DI DOMANDE<br>ORGANIZZAZIONI D                                               |                                                      | O PER LO SVOLGIMENTO<br>ODV) DELLE ASSOCIAZIO |                   | 3   |
|          | PROMOZIONE SU                     | CIALE (APS) E DELLE FONDA                                                              | ZIONI DEL TERZO SE                                                                 | I TORE ISCRITTE /                                    | Compilata da: ALFO                            |                   | 1   |
| 1        |                                   | DOMA                                                                                   |                                                                                    | O: SALDO                                             | Compilate de. ALI OI                          |                   | - 1 |
|          | DATI IDENTIFICAT                  | IVI DELL'AZIENDA                                                                       |                                                                                    |                                                      |                                               |                   | 1   |
|          |                                   | Cadias Fiscals                                                                         | _                                                                                  |                                                      |                                               |                   | 4   |
|          |                                   | 01884360437                                                                            | Parti                                                                              | ta IVA<br>34360437                                   | 1                                             |                   | - 8 |
|          |                                   | COD. ISCR. ALLA C. DI COMMERC                                                          | IO(REA) N. F                                                                       | EGISTRO IMPRESE                                      |                                               |                   | - 8 |
|          |                                   | Anno:                                                                                  |                                                                                    |                                                      |                                               |                   | - 1 |
|          | RAGIONE SOCIALE                   |                                                                                        |                                                                                    |                                                      |                                               |                   | 3   |
|          | IPLEX DESIGN SRL                  |                                                                                        |                                                                                    |                                                      |                                               |                   | - 1 |
|          | FORMA GIURIDICA                   |                                                                                        |                                                                                    |                                                      | IMENSIONE IMPRESA                             |                   | - 1 |
|          | Società cooperativa a n           | nutualità prevalente                                                                   |                                                                                    | [                                                    | Piccole imprese                               |                   | - 1 |
|          | Sede Legale                       |                                                                                        |                                                                                    |                                                      |                                               |                   |     |
|          | INDIRIZZO E NUMER                 | O CIVICO                                                                               |                                                                                    |                                                      |                                               |                   | - 1 |
|          | ZONA IND LE VIA MAR               | RIANO GUZZINI SNC                                                                      |                                                                                    |                                                      |                                               |                   | - 8 |
|          | COMUNE                            |                                                                                        |                                                                                    |                                                      | PROV C.A.P.                                   |                   | - 8 |
|          | RECANATI                          |                                                                                        |                                                                                    |                                                      | MC 62019                                      |                   |     |
|          | NUMERO TELEFONO                   | INDIRIZZO EMAIL                                                                        |                                                                                    | INDIRIZZO PEC                                        |                                               |                   | 10  |
|          | 121131                            | xxxx@mail.it                                                                           |                                                                                    |                                                      |                                               |                   |     |
|          | Rappresentante Le                 | egale                                                                                  |                                                                                    |                                                      |                                               |                   |     |
|          |                                   | COGNOME                                                                                |                                                                                    | NOME                                                 |                                               |                   |     |
|          | PPLRCR85R21F690U                  |                                                                                        |                                                                                    | RICCARDO                                             |                                               |                   | 10  |
|          |                                   |                                                                                        |                                                                                    |                                                      |                                               | PROV              |     |
|          |                                   |                                                                                        |                                                                                    |                                                      |                                               |                   |     |
|          | M 21/10/                          | 1980 LOREIO                                                                            |                                                                                    |                                                      |                                               |                   |     |